## Instructivo de Pago

+

## **FieldView**

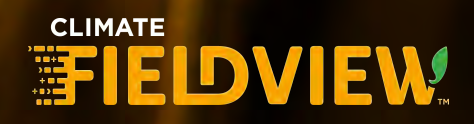

## Contacto

En caso de necesitar asistencia para completar el proceso, comúnicate con nosotros (haciendo click en cualquiera de los íconos) de lunes a viernes de 09 a 18 hs.

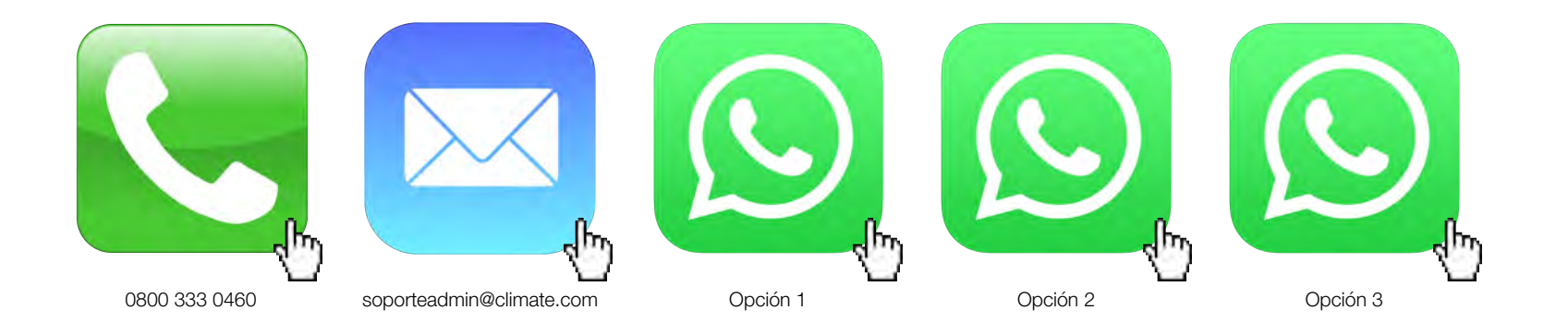

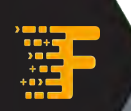

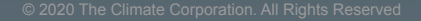

## ¿Tenés cuenta en FieldView?

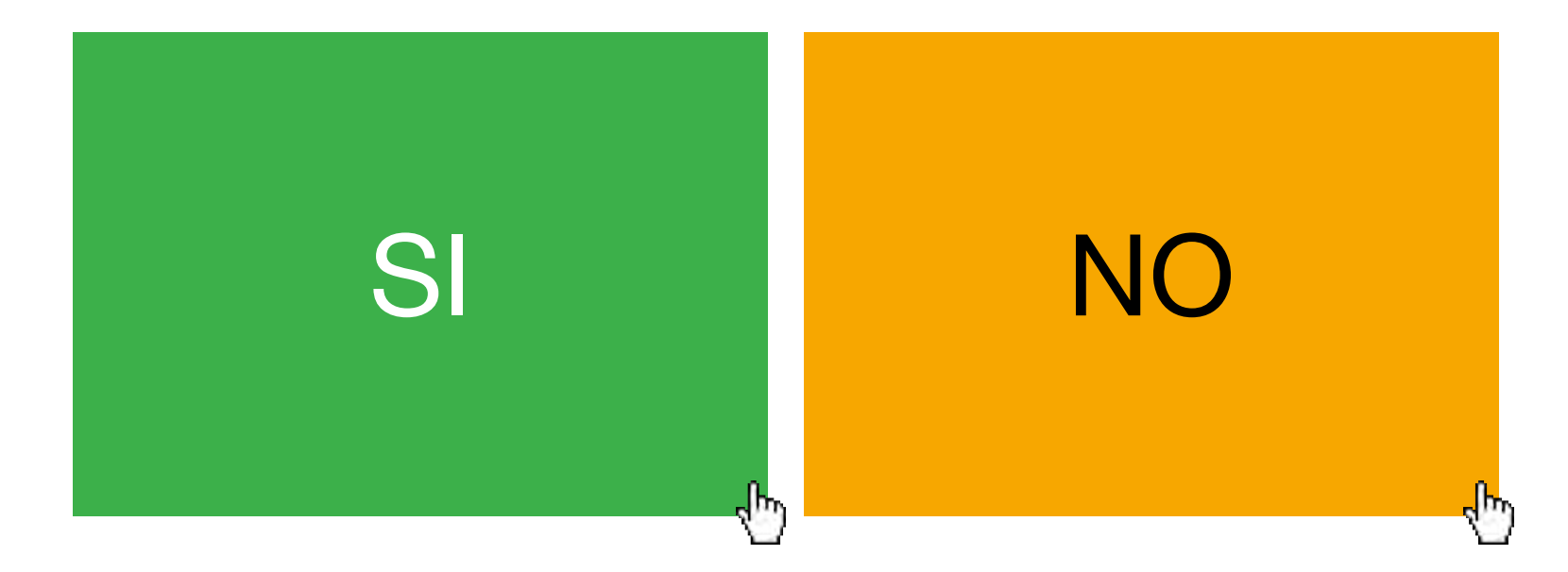

) ) ) ) ) ) ) El proceso de compra y pago, se realiza desde tu cuenta de FieldView, es por eso que primero necesitas **CREARTE UNA CUENTA.** 

## Creá tu cuenta en FieldView:

## Click acá

| Crear una cuenta                                                    |                       | 0                     | TODOS SUS DATOS EN UN                                                        |
|---------------------------------------------------------------------|-----------------------|-----------------------|------------------------------------------------------------------------------|
| Nombre                                                              |                       |                       | SOLO LUGAR                                                                   |
| Jose                                                                | ı ×                   | V.                    | recopilar, almacenar y ver                                                   |
| Apellido                                                            |                       | 0                     |                                                                              |
| Bertorello                                                          | ×                     |                       | CONOZCA INFORMACIÓN<br>VALIOSA SOBRE EL LOTE                                 |
| Dirección de correo electró                                         | nico                  | $\overline{\bigcirc}$ | Analizar el performance del<br>cultivo a nivel de lote o por<br>zona de lote |
| jose.maria.bertorello@clin                                          | mate.com 🔀            |                       |                                                                              |
| Contraseña                                                          |                       | (9)                   | OPTIMICE SU INVERSIÓN                                                        |
|                                                                     | Mograr                | $\bigcirc$            | maximizar el rendimiento y<br>rentabilidad                                   |
| Teléfono móvil (incluido el c                                       | código de área)       |                       |                                                                              |
| 3584306673                                                          | ×                     |                       |                                                                              |
| País                                                                |                       |                       |                                                                              |
| Argentina                                                           | ~                     |                       |                                                                              |
| Acepto el Contrato de Icencia o                                     | de uso de Camate, que |                       |                                                                              |
| Quiero recibir correos electrónic<br>Eleidóneu antualizaciones de b | consiste productos de |                       |                                                                              |

#### **Completamos los siguientes datos:**

- 1. Nombre
- 2. Apellido
- 3. Correo electrónico
- 4. Contraseña
- 5. Teléfono
- 6. País
- 7. Aceptamos Términos y Condiciones
  - Click en CREAR CUENTA

## Click para continuar

## Iniciar sesión en FieldView:

## Click acá

| FIEL                | DVIEW.               |
|---------------------|----------------------|
| Correo electrónico/ | 'nombre de usuario   |
| jose.maria.bertore  | ello@climate.com 🖷 🗙 |
| Contraseña          |                      |
|                     | - <b>B</b>           |
| Permanecer con      | nectado              |
| l in                | iciar sesión         |
| ¿Olvidó la contrase | na?                  |

#### **Completamos los siguientes datos:**

- 1. Correo electrónico
- 2. Contraseña
- 3. Click en INICIAR SESIÓN

## Click para continuar

6 m

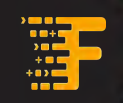

## Iniciamos el proceso de compra:

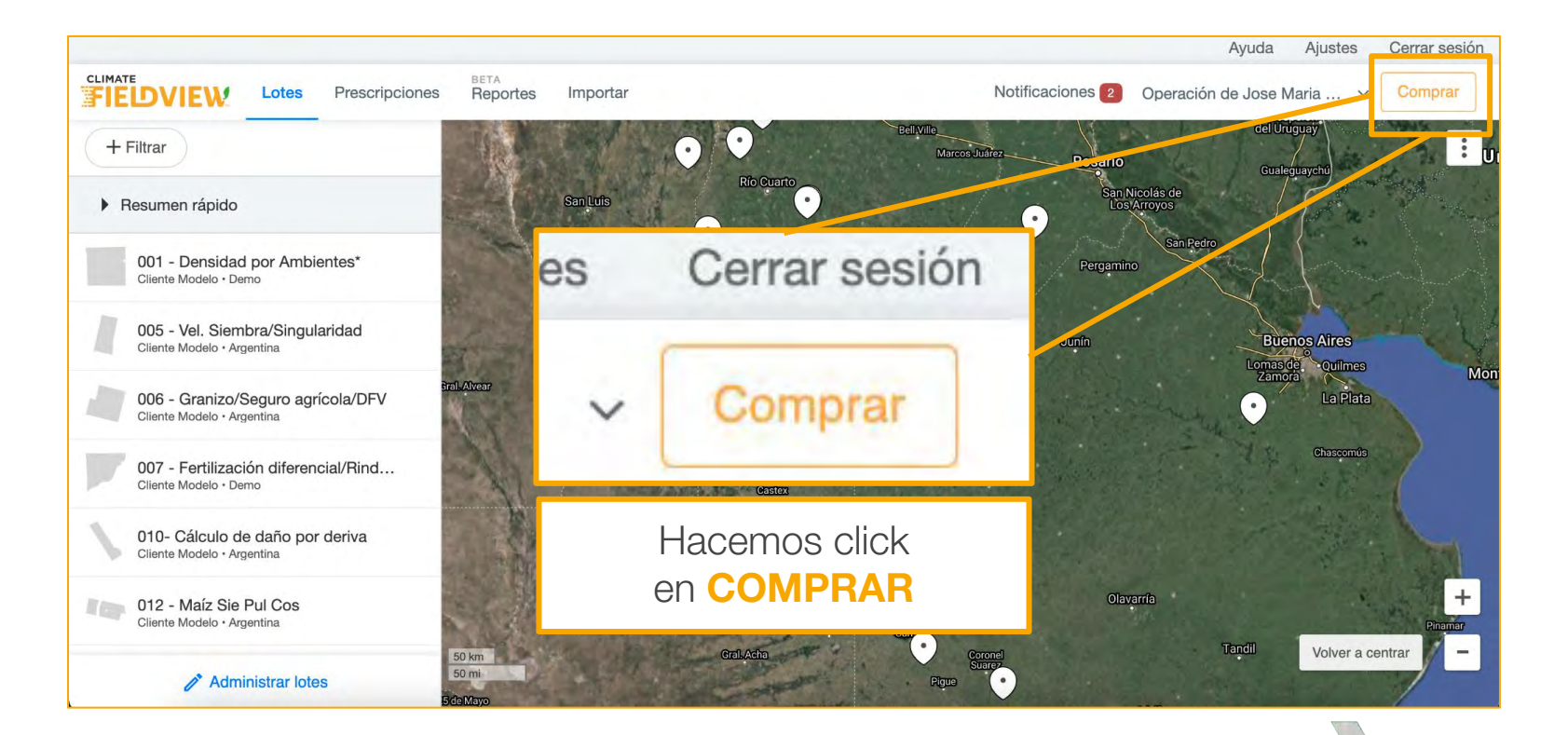

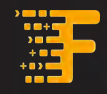

© 2020 The Climate Corporation. All Rights Reserved

## Ingresamos al e-commerce:

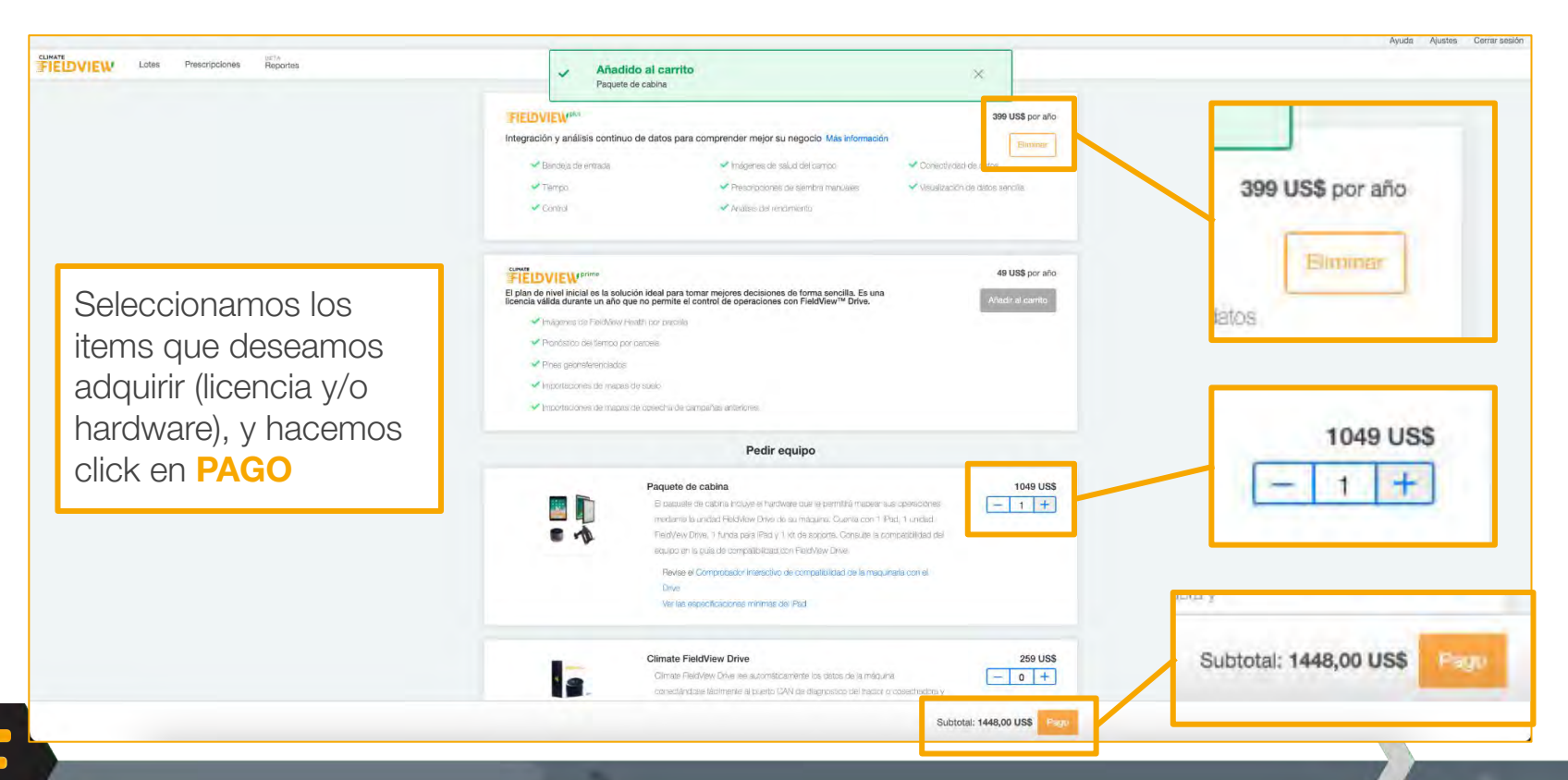

## Completamos nuestros datos:

| Información de la cuenta | Resumen del pedido                                                                                                    | Editar pedido                                                                                               |
|--------------------------|----------------------------------------------------------------------------------------------------|----------------------------------------------------------------------------------------------------|
| Número de teléfono móvil | FieldView Plus<br>Suscripción de 1 año                                                                                                    | 399,00 US\$                                                                                                 |
| +54 2392 62              | Paquete de cabina (1)                                                                                                    | 1049,00 US\$                                                                                                |
|                          | Continuer Subtotal                                                                                                    | 1448,00 US                                                                                                  |
| Información fiscal       | Ahorros promocionales<br>Envio gratuito                                                                                                    | -598,00 US\$<br>0,00 US\$                                                                                   |
|                          | Total                                                                                                    | 850,00 US                                                                                                   |
| Promoción                |                                                                                                    |                                                                                                    |
|                          | Ino está de acuerdo con los dato<br>0800 333 0460.                                                                                                    | os fiscales, llámenos al                                                                                    |
| Información de pago      | Al hacer clic en "Realizar pedicio"<br>las cantidades antes mancionadas<br>el Contrato de licencia de uso de 1<br>SA, que incorporn la Política de pr<br>que haga de los productos Climat | me comprometo a pagar<br>y antiendo y acepto que<br>the Climate Corporation<br>vacidad, regirà el uso<br>a. |
| Información de envío     | Realizar par                                                                                                    | Jido:                                                                                                    |
|                          | Cancelar pe                                                                                                    | dido                                                                                                    |

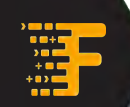

## Completamos la información fiscal:

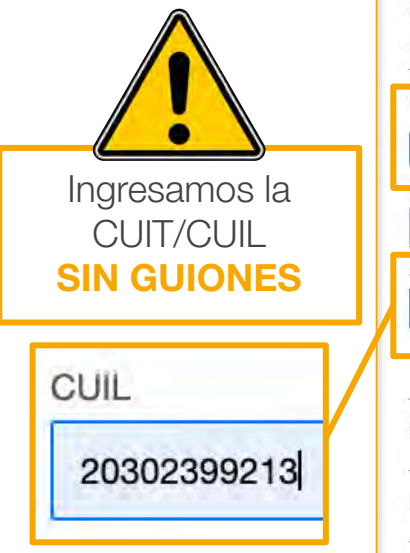

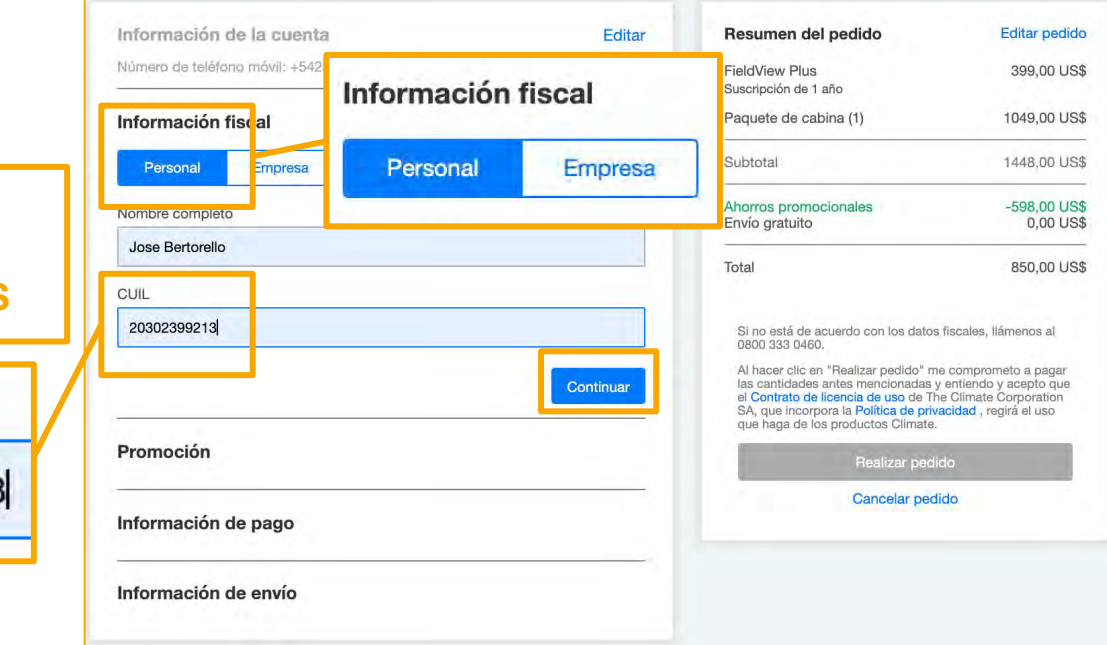

Seleccionamos según corresponda PERSONAL o EMPRESA

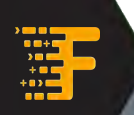

## Aplicamos cupones promocionales:

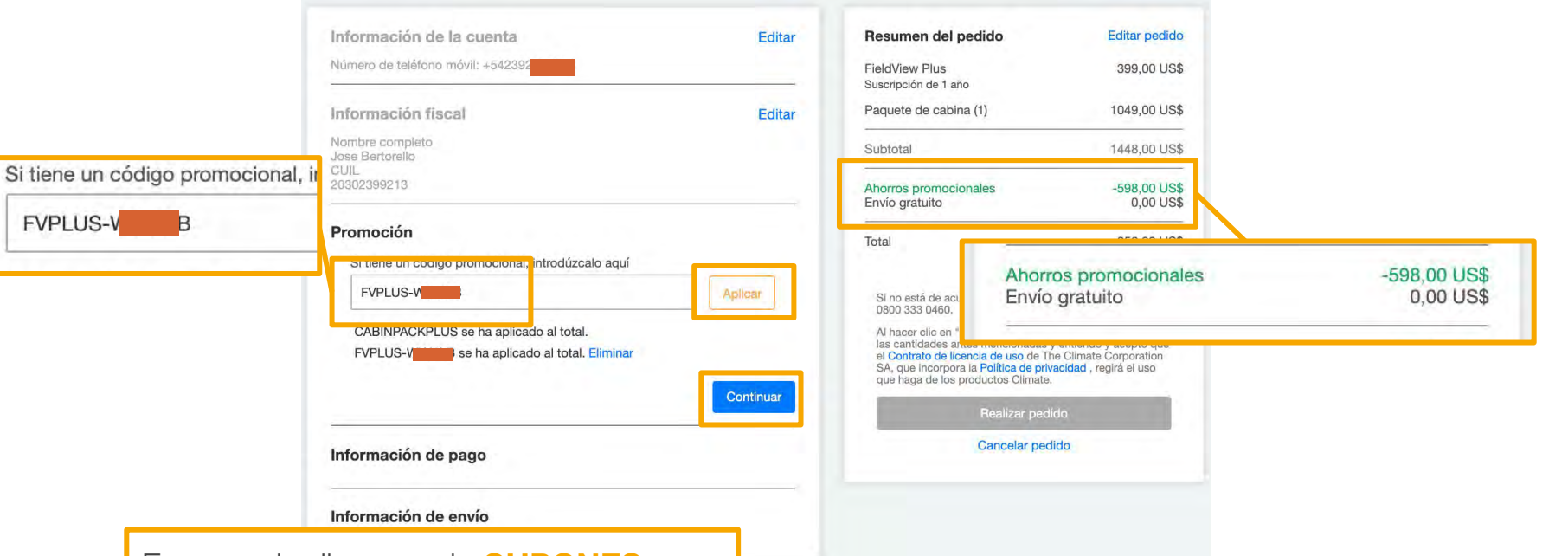

En caso de disponer de CUPONES **PROMOCIONALES** lo pegamos y hacemos click en APLICAR verificando que se refleje en el total a pagar.

**FVPLUS-V** 

+=>=  El descuento que se muestra en el ejemplo es a efectos ilustrativos (no contractual).

շիս

## Seleccionamos detalle de pago por defecto:

| Información de la cuenta                   | Editar    | Resumen del pedido                                                                                                    | Editar pedido                                                                                     |
|--------------------------------------------|-----------|----------------------------------------------------------------------------------------------------|---------------------------------------------------------------------------------------------------|
| Númiro dir teléfono màvil 1540             |           | FieldView Plus<br>Suscripción de 1 año                                                                                                    | 399,00 US\$                                                                                       |
| Información fiscal                         | Editar    | Paquete de cabina (1)                                                                                                    | 1049,00 US\$                                                                                      |
| Mambre zompleto<br>Jose Bertorsko<br>CIUIL |           | Subtotal                                                                                                    | 1448.00 USS                                                                                       |
| 20302399213                                |           | Ahorros promocionales<br>Envío gratuito                                                                                                    | -598,00 US\$<br>0,00 US\$                                                                         |
| Promoción                                  | Editar    | Total                                                                                                    | 850,00 US\$                                                                                       |
| CIREINPACKPLUS ee na aplicatio ni intui    |           |                                                                                                    |                                                                                                   |
| INPLUS- se ha aplicado el total.           |           | Si no está de scuerdo con los datos<br>0800 333 0450.                                                                                                    | fiscales, llámenos al                                                                             |
| Información de pago                        |           | Al hacer clic en "Realizar pedido" m<br>las cantidades antes mencionadas y<br>el Contrato de licencia de uso de Th<br>SA, que incorpora la Política de priv<br>pue hana de los productos Climato | e comprometo a pagar<br>entiendo y acepto que<br>e Climate Corporation<br>acidad , regirá el uso- |
| Detalles del pago                          |           | Continuar                                                                                                    | -                                                                                                 |
| U MuliPay                                  |           | Cancelar ped                                                                                                    | ido                                                                                               |
| Dirección de facturación                   |           |                                                                                                    |                                                                                                   |
| Jose Maria Bertorello                      |           |                                                                                                    |                                                                                                   |
| Cordoba, Córdoba 5000                      |           |                                                                                                    |                                                                                                   |
|                                            | Continuar |                                                                                                    |                                                                                                   |
| Información de envío                       |           |                                                                                                    |                                                                                                   |
|                                            |           |                                                                                                    | Subtotal: 850,00 U                                                                                |
|                                            |           |                                                                                                    | Continua                                                                                          |

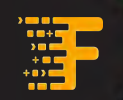

ahn

## Editamos el domicilio de envío:

|                                                                                                    | Cordoba, Córdoba 5000  Información de envío  Detalles del envío  La misma que la dirección de facturación JOSE MARIA BERTORELLO | Cancelar pedido                                                                                                    |                                                                                                    |
|----------------------------------------------------------------------------------------------------|----------------------------------------------------------------------------------------------------|----------------------------------------------------------------------------------------------------|----------------------------------------------------------------------------------------------------|
| Detalles del envío<br>La misma que la dirección de facturación<br>JOSE MARIA BERTORELLO<br>JOSE MARIA BERTORELLO 1 | CORDOBA X 5000                                                                                                    | En caso de ado<br>requiera ser en<br>podemos edita<br>entrega. Para e<br>por que se env<br>facturación o<br>destino. | quirir hardware que<br>viado, en este paso<br>r el domicilio de<br>llo podemos optar<br>íe al <b>domicilio de</b><br><b>indicar un nuevo</b> |
|                                                                                                    | Provincia * Select One Código postal * Continuar                                                                                |                                                                                                    |                                                                                                    |

## Verificamos nuestros datos:

| Información de la cuenta                                      | Editar | Resumen del pedido                                    | Editar pedido                                   |
|---------------------------------------------------------------|--------|-------------------------------------------------------|-------------------------------------------------|
| Número de teléfono móvil; + 64                                |        | FieldView Plus<br>Suscripción de 1 año                | 399,00 US\$                                     |
| Información fiscal                                            | Editar | Paquete de cabina (1)                                 | 1049,00 US\$                                    |
| Nombre completo<br>Jose Bertorello<br>CUII.                   |        | Subtotal                                              | 1448,00 US\$                                    |
|                                                               |        | Ahorros promocionales<br>Envío gratuito               | -598,00 US\$<br>0,00 US\$                       |
| Promoción                                                     | Editar | Total sin impuestos                                   | 850,00 US\$                                     |
| CABINPACKPLUS se ha aplicado al total.                        |        |                                                       |                                                 |
| FVPLUS LB se ha aplicado al total.                            |        | IVA                                                   | 178,50 US\$                                     |
|                                                               |        | Total                                                 | 1028,50 US\$                                    |
| Información de pago                                           | Editar |                                                       |                                                 |
| MonPay                                                        |        | Si no está de acuerdo con los datos<br>0800 333 0460. | fiscales, llámenos al                           |
| Dirección de facturación                                      |        | Al hacer clic en "Realizar pedido" m                  | e comprometo a pagar                            |
| Jose Maria Bertorello                                         |        | el Contrato de licencia de uso de Tr                  | entiendo y acepto que<br>ne Climate Corporation |
|                                                               |        | que haga de los productos Climate.                    |                                                 |
| Cordoba, Córdoba 5000                                         | _      | Continuar                                             | e 11                                            |
| Información de envío                                          | Editar | Cancelar ned                                          | lido                                            |
| Detalles del envio                                            |        |                                                       |                                                 |
| JOSE MARIA BERTORELLO                                         |        |                                                       |                                                 |
| JOSE MARIA BERTORELLO                                         |        |                                                       |                                                 |
| Jose Maria Bertorello<br>Rondeau 168<br>Cordoba, Córdoba 5000 |        |                                                       |                                                 |

Cuando corroboramos que los datos son correctos, al hacer click en **CONTINUAR** nos redirige automáticamente a una **nueva ventana**.

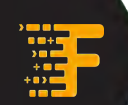

## Redirección a MonPay:

MonPay debería abrir automáticamente -luego de unos segundos- una nueva ventana donde realizaremos el **PAGO.** Si esto no sucede, hacemos click en **HAGA CLICK AQUÍ.** 

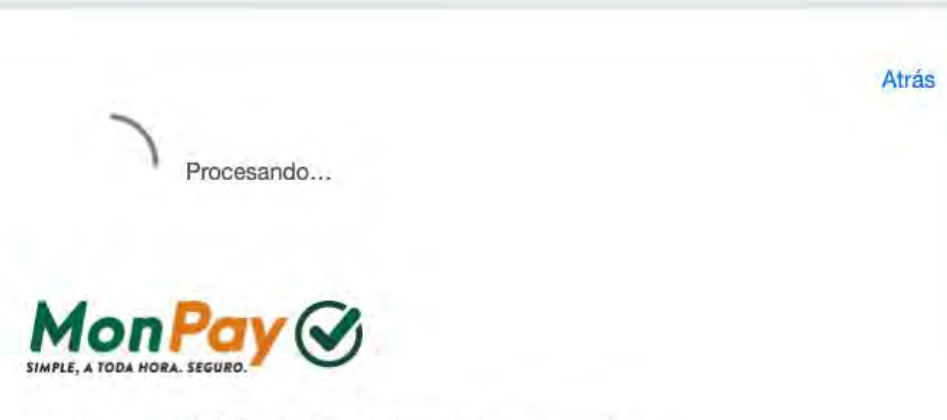

Abriendo MonPay en una ventana nueva. Inhabilite el bloqueo de ventanas emergentes. Aún tengo problemas Haga clic aquí para abrir MonPay.

lemas. Haga clic aquí para abrir MonPay.

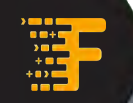

## Aceptamos la info de bienvenida:

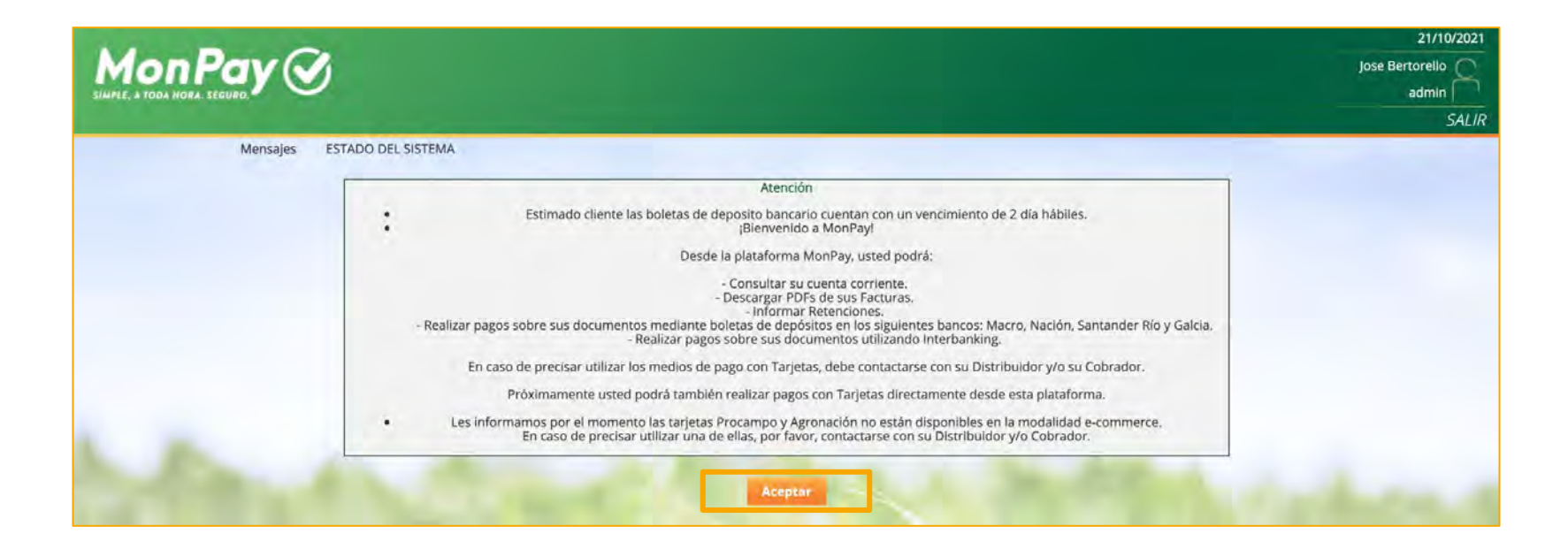

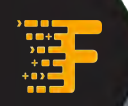

## En este paso, elegimos el medio de pago:

|                                               | Pay 🕑                                                                                                    |                                                    |                                    | MI CUENTA PAGOS                              | ADMINISTRACION           | AYUDA         |                  | 21/10/20<br>Jose Bertorello<br>admin<br>SAi |
|-----------------------------------------------|----------------------------------------------------------------------------------------------------|----------------------------------------------------|------------------------------------|----------------------------------------------|--------------------------|---------------|------------------|---------------------------------------------|
| Export<br>ORDEN                               | rtar a Excel<br>PAGO 350782 (INICIADA                                                                                                    | )                                                  |                                    |                                              |                          |               | CAMBIO DEL D     | (A 99.35 ARS                                |
|                                               | Тіро                                                                                                    | Producto                                           | Nro.Legal                          | Saido Pendiente<br>Dolares                   | Saldo Pendiente<br>Pesos |               | Monto<br>Dólares | Monto<br>Pesos                              |
| 1                                             | Climate                                                                                                    | Climate                                            | 473541                             | 1,269.29 USD                                 |                          |               | 1,269.29 USD     | 126,103.96 ARS                              |
|                                               |                                                                                                    |                                                    |                                    | 1,269.29 USD                                 |                          | Total a Pagar | 1,269.29 USD     | 126,103.96 ARS                              |
| Dep     Che     Cre     Tary     Trav     Deb | oosto Bancario(Chegue al Dia<br>aque Electronico<br>ditoSimple Plataforma Galicia<br>eta de Crédito<br>insterencia Bio(B Interbanking<br>bin Usted no posse configurad | y Electivo)<br>ia au counta olicito para ublicar n | ste medio de pago. Puede hacerto d | nsde la spojon Administracion Cuentes Debit  |                          |               |                  |                                             |
|                                               | 2                                                                                                    |                                                    |                                    | Cancelar<br>Si no se termina la operación, e | Preparar pago            | ente en 14:47 | !                |                                             |

En la próxima página, te explicamos **PASO A PASO** cómo pagar con los medios más populares.

Disponés de **15 MINUTOS** antes de que se cancele la orden.

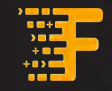

## Medios de pago habilitados:

Hacé click en cualquiera de los medios y te explicamos **PASO A PASO** cómo hacer el proceso.

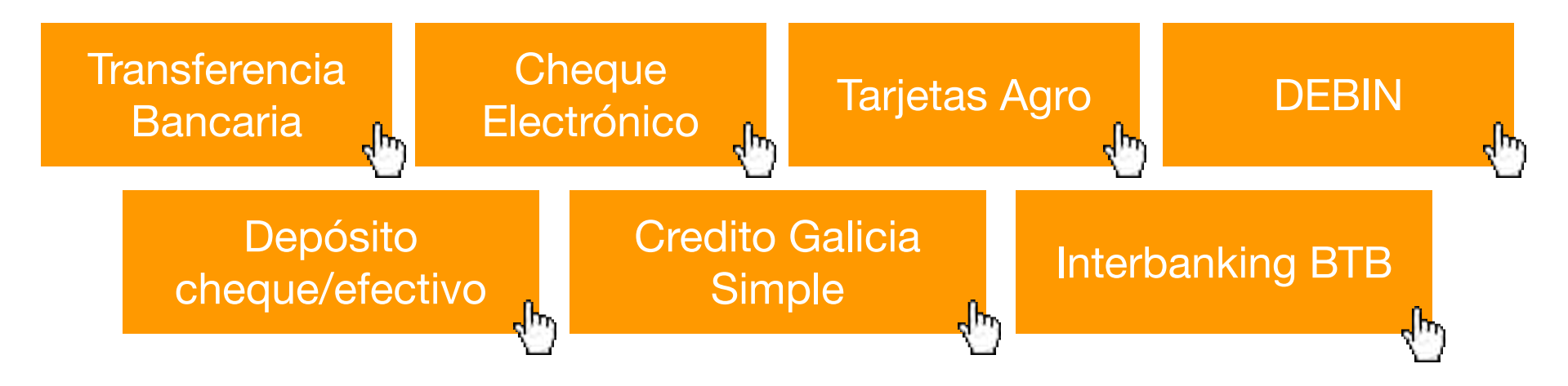

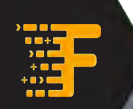

## Transferencia Bancaria

- En ELEGIR MEDIO DE PAGO seleccionamos Declarar transferencia
- Debés realizar la transferencia desde tu HomeBanking a:
  - MONSANTO ARGENTINA SRL
  - CUIT 30503508725
  - CBUs:
    - 016888810000600020534 CITIBANK
    - 0070999020000068911353 GALICIA
    - 0720000720000001004586 SANTANDER RIO
    - 285072193000000948026 MACRO

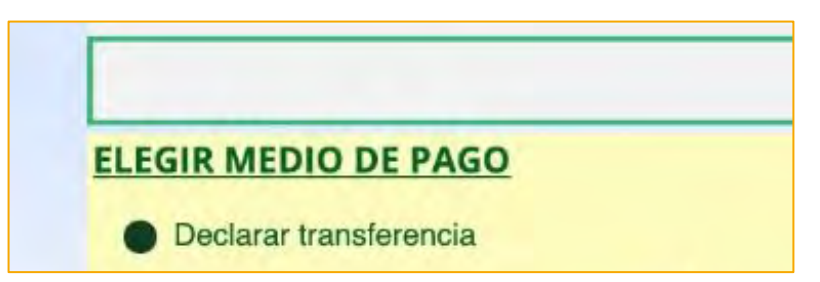

- Una vez realizada la transferencia, debemos completar los siguientes datos:
  - Referencia
  - Fecha de emisión
  - Banco al que realizamos el depósito
- Click en **PREPARAR PAGO**

| ļ | ELEGIR MEDIO DE PAGO                                                                                                    |
|---|----------------------------------------------------------------------------------------------------|
|   | Declarar transferencia                                                                                                    |
|   | Referencia Fecha Emisión Banco depósito CITI                                                                                                  |
|   | O Depósito Bancario(Cheque al Día y Efectivo)                                                                                                 |
|   | Cheque Electronico                                                                                                    |
|   | O CreditoSimple Plataforma Galicia                                                                                                    |
|   | Tarjeta de Crédito                                                                                                    |
|   | Transferencia BtoB Interbanking                                                                                                    |
|   | Debin Usted no posee configurada su cuenta débito para utilizar este medio de pago. Puede hacerlo desde la opcion Adminitracion/Cuentas Debin |
|   | Cancelar Preparar pago                                                                                                    |
|   |                                                                                                    |

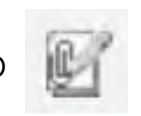

hr

- Debemos adjuntar el comprobante de la transferencia haciendo click en el ícono
- Click en CONFIRMAR
- El proceso ha finalizado

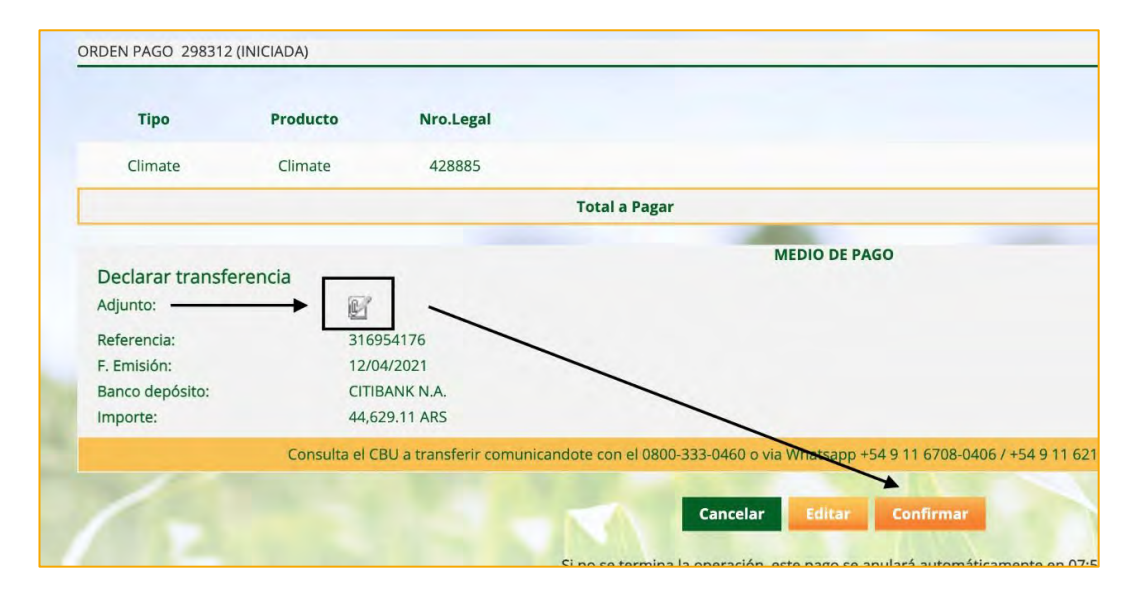

սի

## DEBIN

- Seleccionamos ADMINISTRACIÓN
- Luego CUENTAS DEBIN

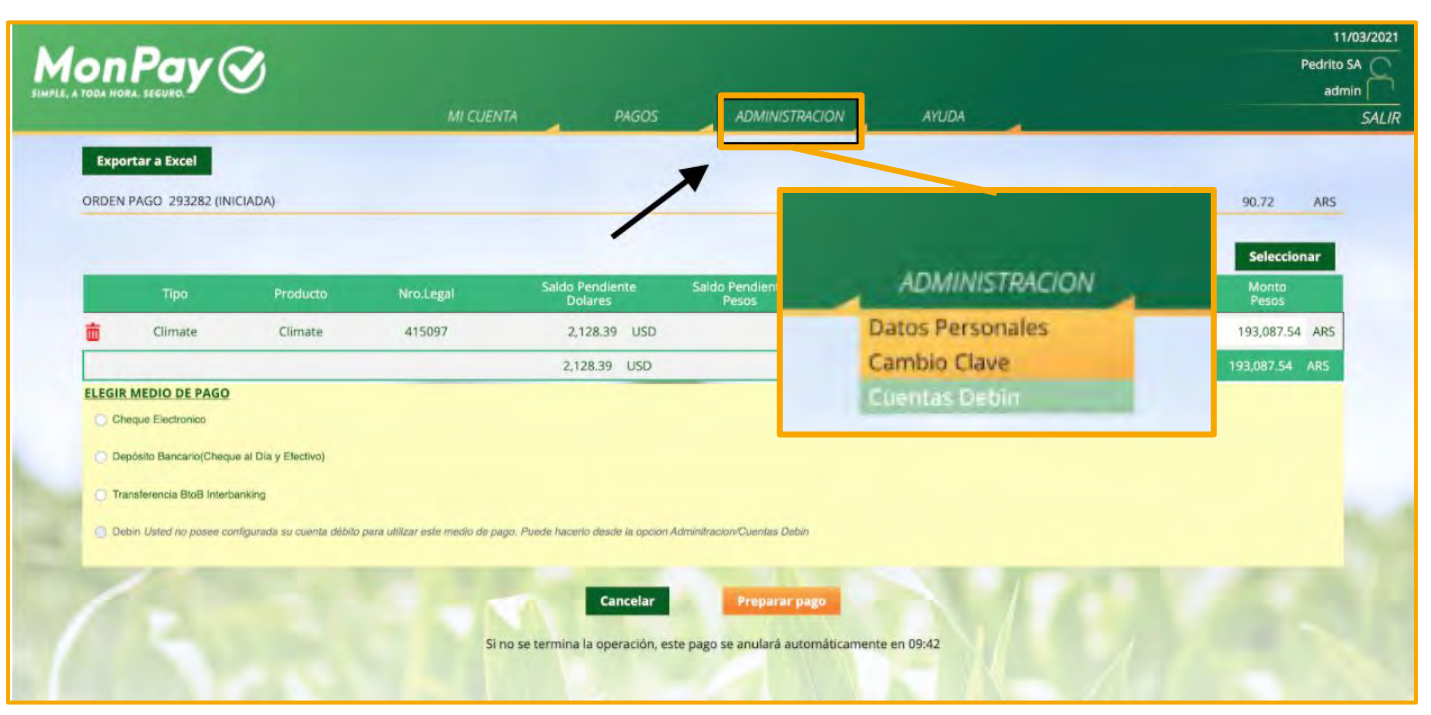

- Click en **AGREGAR**
- Cargar el **CBU** de la cuenta bancaria desde la cual se va a debitar el importe
- Indicar **ALIAS** de ese CBU
- Seleccionar moneda ARS
- Click en la **LUPA** para que busque el banco
- En **DESCRIPCIÓN** se asigna un nombre para identificar la cuenta en MonPay.
- Click en GUARDAR

| Cuentas Debin                                                                                                    | Cuentas Debin                    |
|----------------------------------------------------------------------------------------------------|----------------------------------|
| Cuentas<br>Cuentas<br>Cue | Debin<br>RBYA BANCO FRANCES S.A. |

- Una vez guardado, hacer click en:
  - PAGOS
  - HISTORIAL DE PAGOS para volver al pago que había generado en principio.
  - Click en el pago, y nos dirige a la confirmación de pago.

| MI CUENTA | PAGOS                                                             | ADMINISTRACION |                              |            | MI CUENTA                   | PAGOS                  | ADMINISTRACIO | IN AYL         | IDA                                     | 11/03/2021<br>Pedrito SA<br>admin<br>SAL/R      |
|-----------|-------------------------------------------------------------------|----------------|------------------------------|------------|-----------------------------|------------------------|---------------|----------------|-----------------------------------------|-------------------------------------------------|
|           | Historial de Pagos<br>Tarjetas<br>Credito Simple TGR<br>Pagos Hoy |                | en Pago                      | Estado TOD | OS  Fecha de OP Fecha de OP | Desde 11/03/2<br>Hasta | 021 0 9       | 2              |                                         |                                                 |
|           |                                                                   |                | Sub Tipo Pago<br>API Climate | Orden Pago | Estado Fe<br>Iniciada 11/0  | echa<br>13/2021        | Recibo        | Cupón<br>Total | Monto Pesos<br>193,087.54<br>193,087.54 | 1/30 1/1 3<br>Monto USD<br>2,128.39<br>2,128.39 |
|           |                                                                   | 5              | /                            |            |                             |                        |               |                |                                         |                                                 |
|           |                                                                   | 1              |                              |            |                             |                        |               |                |                                         |                                                 |

վես

#### • Hacemos click en **CONFIRMAR**

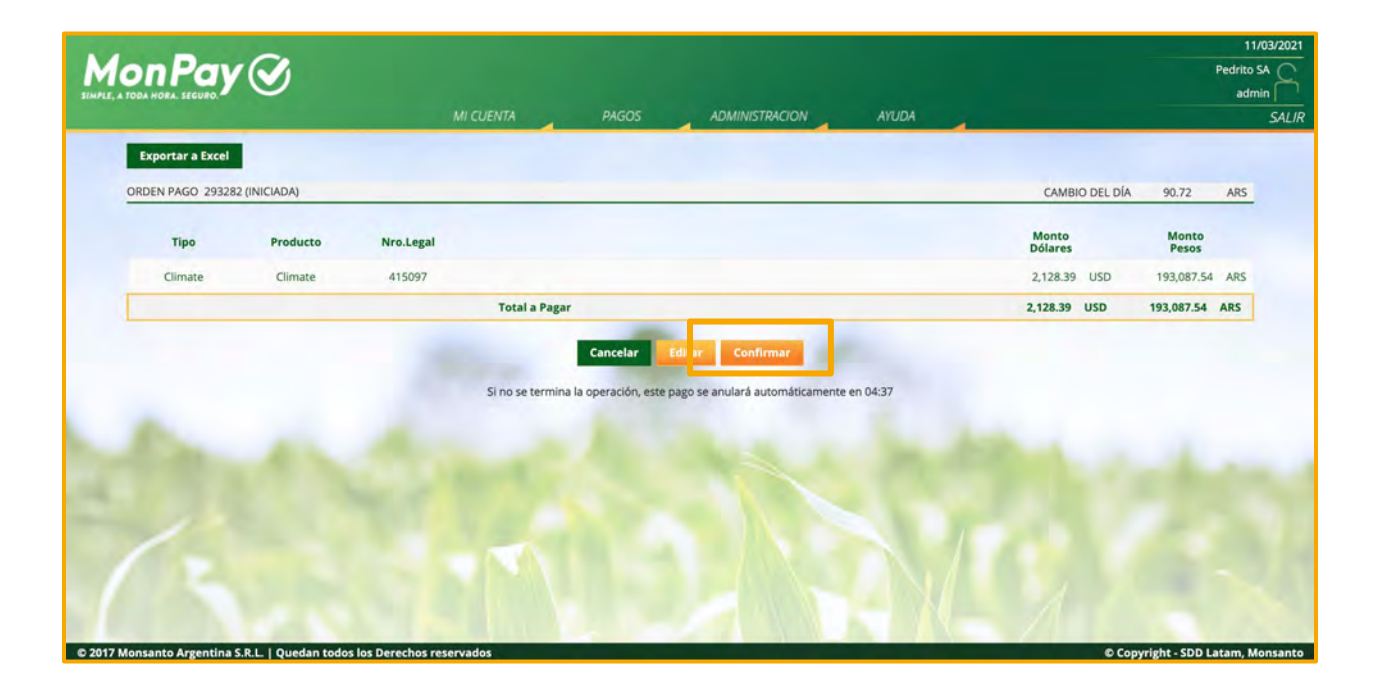

- En ELEGIR MEDIO DE PAGO seleccionamos DEBIN
- Click en **PREPARAR PAGO**
- En la siguiente pantalla, click en **CONFIRMAR**

| M | 0   | nPay (                                                                            | 9                                  | MI CUE   | INTA PAGOS                                   | ADMINIST                           | RACION AVUD                     | ·                                                         |                                   | 11<br>Pedrito<br>adm         | 103/2021<br>SA C<br>SALIR<br>SALIR |                                             |                                      |          |                                                     |                                               |
|---|-----|-----------------------------------------------------------------------------------|------------------------------------|----------|----------------------------------------------|------------------------------------|---------------------------------|-----------------------------------------------------------|-----------------------------------|------------------------------|------------------------------------|---------------------------------------------|--------------------------------------|----------|-----------------------------------------------------|-----------------------------------------------|
|   | ORI | xportar a Excel<br>DEN PAGO 293282 (II                                            | NICIADA)                           |          |                                              |                                    |                                 | САМВІ                                                     | O DEL DÍA 9                       | 0.72 ARS                     |                                    |                                             |                                      |          |                                                     |                                               |
|   |     | Tipo                                                                              | Producto                           | NroLegal | Saldo Pendiente<br>Dolares                   | Saldo Pendiente<br>Pesos           |                                 | Monto<br>Dólares                                          |                                   | Monto<br>Pesos               |                                    |                                             |                                      |          |                                                     |                                               |
|   | ELE | Climate                                                                           | Climate                            | 415097   | 2,128.39 USD<br>2,128.39 USD                 |                                    | Total a Pagar                   |                                                           | 0                                 |                              | ROBA                               | 045275                                      | ADMINISTRATION                       | 12004    |                                                     | 11/03/2021<br>Pedrito SA<br>admin             |
|   |     | Cheque Electronico<br>Depósito Bancario(Chec<br>Transferencia BtoB Inter<br>Debin | que al Dia y Efectivo)<br>rbanking |          |                                              |                                    |                                 | Exporter a Excel<br>ORDEN PAGO 293282<br>Tipo<br>Climate  | (INICIADA)<br>Preducte<br>Climare | Nro.Legal<br>415097          |                                    |                                             |                                      |          | CAMBRO DEL DIA.<br>Monto<br>Dólares<br>2,128,39 USO | 90.72 ARS<br>Monto<br>Pesas<br>193.087.54 ARS |
|   | 4   | Cuenta BBVA Frances<br>Para Inalizar la operacio                                  | e, drijase a su HomeBanking        | ,<br>S   | Cancelar<br>5i no se termina la operación, e | Preparar<br>ste pago se anulará au | pago<br>Itomáticamente en 04:11 | Debin<br>TRX ID:<br>Cuenta debito:<br>Estado:<br>Importa: | 34<br>                            | to Iniciado()<br>1087.54 ARS | Total a Pagar                      | MEDIO DE F                                  | PAGO                                 |          | 2,128.39 USD                                        | 193,087.54 ARS                                |
|   |     |                                                                                   |                                    |          |                                              |                                    |                                 | -/-                                                       |                                   |                              | Si no se termina k                 | Cancelar R sc<br>la operación, este pago se | Confirmar<br>anulară automăticamente | en 03:25 | 20                                                  |                                               |

- En los pasos anteriores, generamos la **Orden de Compra** que ahora debemos confirmar en tu **HomeBanking**.
- Ingresamos al HomeBanking y buscamos la opción DEBIN

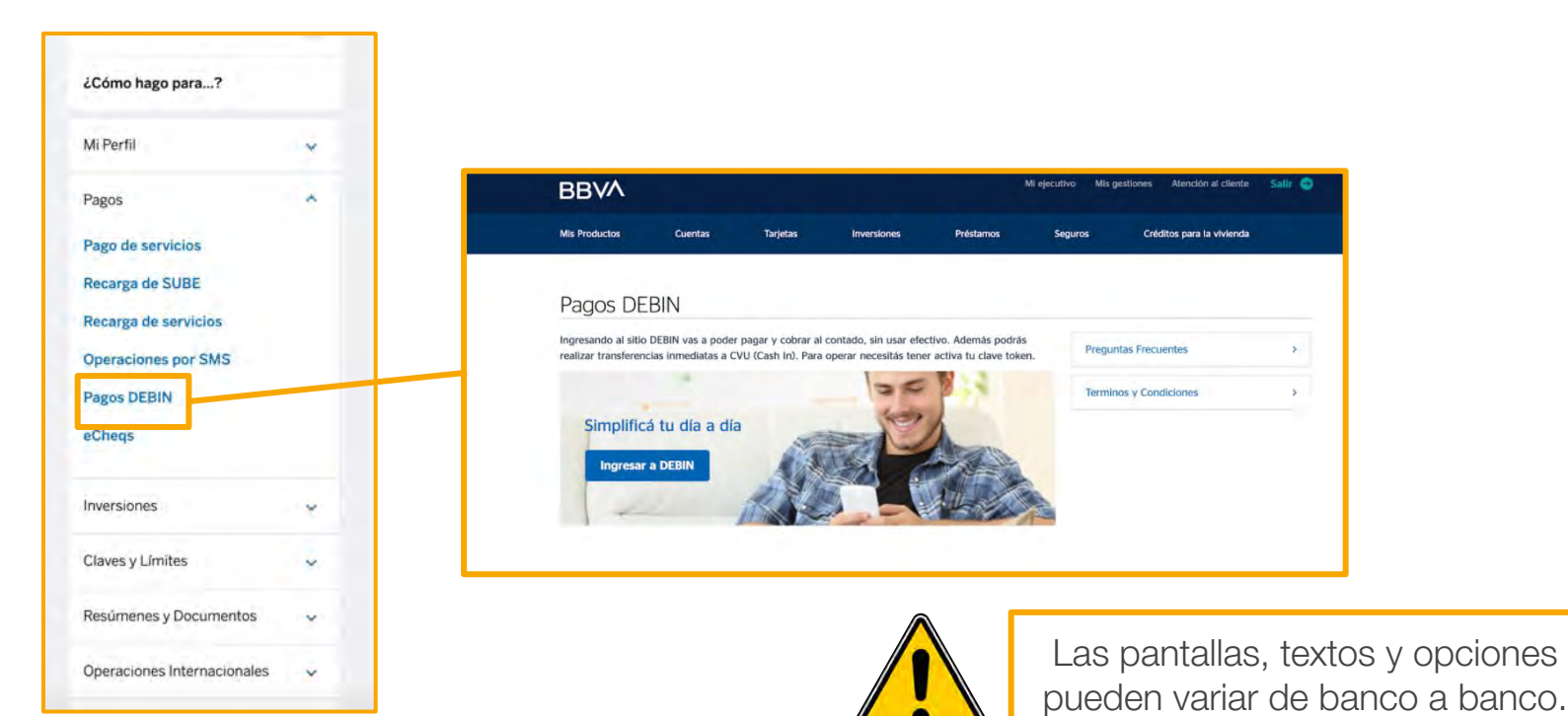

- Click en **PAGAR**
- Seleccionamos el pago generado para Monsanto Argentina SRL
- El proceso ha finalizado

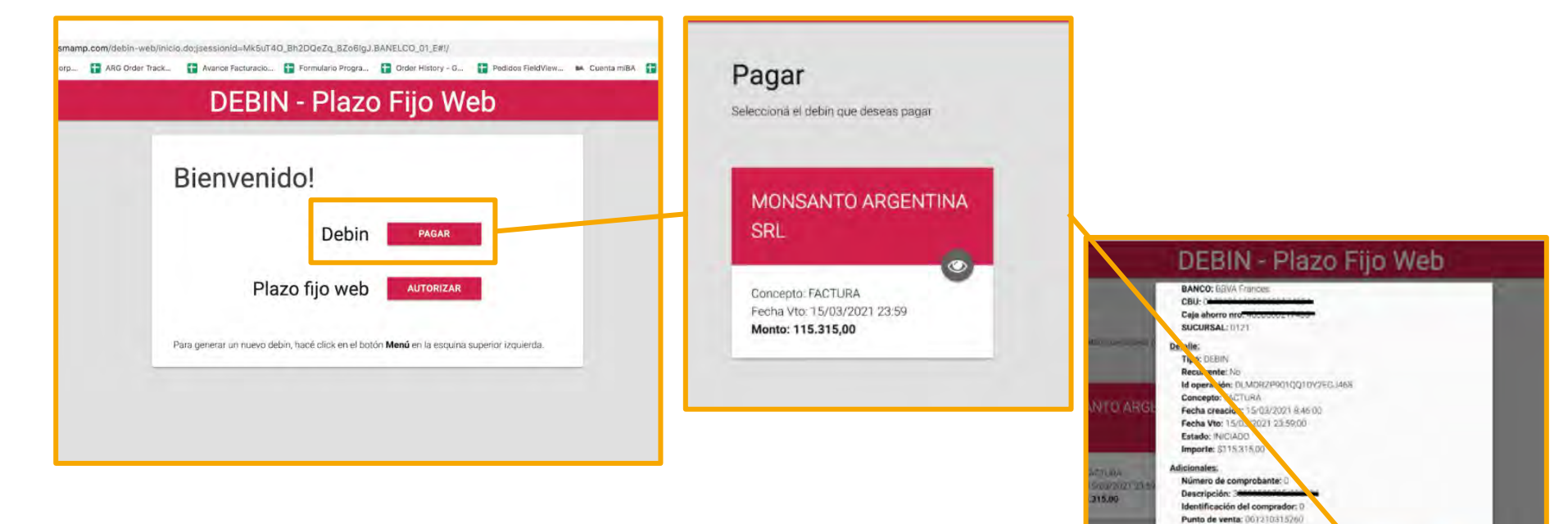

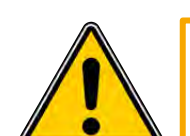

Tarjetas AGRO

¿Pensás pagar con **AGRONACIÓN o AGROCABAL**? Primero, contactanos <u>haciendo click acá</u>.

 Por motivos de seguridad establecido por los emisores de Tarjetas de Crédito, necesitás descargar en tu teléfono una aplicación llamada TOKEN VIRTUAL
 START AGRO con el que generarás un código de autorización de tu compra.

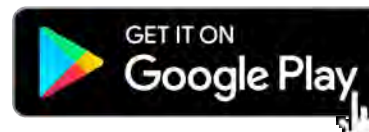

Download on the App Store

token virtual **2010** Atrás Activación Ingresar Clave,... Ingresar Código de Asociación,... Instructular de Asociación,... Cancelar Aceptar

- Una vez descargada, la aplicación se debe habilitar llamando al (011)
  4379-3358 de Lun a Vie de 9hs a 21hs y Sab 9hs a 15hs.
- Durante esa llamada se informará una clave y un número de asociación que debe ingresar por primera vez al ingresar a la aplicación.
- El proceso de activación del Token ha finalizado

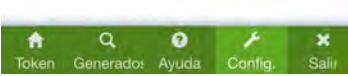

- En ELEGIR MEDIO DE PAGO seleccionamos Tarjetas de Crédito
- Elegimos la TARJETA y el PLAZO (\*)
- Click en **PREPARAR PAGO**

|                                                  |                                                                                                    | (*) En                              | PLAZO se c                          | lebe elegir CC                                         | NTADO           |               |               |                |
|--------------------------------------------------|----------------------------------------------------------------------------------------------------|-------------------------------------|-------------------------------------|--------------------------------------------------------|-----------------|---------------|---------------|----------------|
|                                                  | Tipo                                                                                                    | Producto                            | Nro.Legal                           | Saldo Pendiente                                        | Saldo Pendiente |               | Monto         | Seleccionar    |
| <b>İ</b>                                         | Climate                                                                                                    | Climate                             | 473541                              | 1,269.29 USD                                           | Pesos           |               | 1,269.29 USD  | 126,103.96 ARS |
|                                                  |                                                                                                    |                                     |                                     | 1,269.29 USD                                           |                 | Total a Pagar | 1,269.29 USD  | 126,103.96 ARS |
| Chece Crede Crede Crede Tarjee VIS Tarjeta Recue | ue Electronico<br>arar transferencia<br>ItoSimple Plataforma Galici<br>ta de Crédito<br>A emotiona de la construcción<br>(Tarjeta Procampo del<br>orde que una vez Confirmas<br>derencia: Bales Interfunciona | a asta Orden de Pago debe ingre     | sar los datos de la tarjeta.        |                                                        |                 |               | Yotal a Pagar | 126,103.96 ARS |
| O Debi                                           | n Usted no posee configura                                                                                                    | de su cuente débito para utilizar e | sta medio de pago. Puede hacerlo de | ide la opción Administración Cuentas Dabin<br>Cancelar | Preparar page   |               |               | -              |

շիս

| Tipo   | Producto | Nro.Legal                            |                                                      | Monto<br>Dólares | Monto<br>Pesos |
|--------|----------|--------------------------------------|------------------------------------------------------|------------------|----------------|
| limate | Climate  |                                      |                                                      | 2,480.50 USD     | 105.173.20 ARS |
|        |          |                                      | Total a Pagar                                        | 2,480.50 USD     | 105,173.20 ARS |
|        |          | м                                    | EDIO DE PAGO                                         |                  |                |
|        |          | Tarje                                | ta de Crédito                                        |                  |                |
|        |          | Tarjeta: Agrocabal/Cor               | ntado con financiamiento del Banco                   |                  |                |
|        |          | Recuerde que una vez Confirmada esta | Orden de Pago debe ingresar los datos de la larjeta. |                  |                |
|        |          |                                      |                                                      |                  |                |

- Hacemos click en **CONFIRMAR**
- Completamos datos de la TARJETA
- En la app TOKEN VIRTUAL START TOKEN
  generamos el TokenAgro

|                                                   | Total a Pagar \$                  |                                                                                                    |
|---------------------------------------------------|-----------------------------------|----------------------------------------------------------------------------------------------------|
|                                                   | Fecha Cueta 1 22/08/2019 \$ 81.72 |                                                                                                    |
| A                                                 | Número de Tarjeta * 🔶             |                                                                                                    |
| Γ ΤΟΚΕΝ                                           |                                   |                                                                                                    |
| agro                                              | Nombre *                          | -                                                                                                    |
| Taken<br>Contept are regarded                     | Vencimiento 🔶 CVC * 🔶             | Para efectuar la compra debe ingresar un<br>Token Virtual Agro en este campo.<br>Descargue la aplicación para generar el token<br>desde alguno de los siguientes enlaces QR o<br>hipervínculos, según su dispositivo sea<br>andrirá n. US. |
| 832 778                                           | Tipo Doc. 🔶 N° Doc. 🍖             |                                                                                                    |
| Server Take                                       | TokenAgro 🔶                       |                                                                                                    |
|                                                   | 0                                 | Descarga<br>Android                                                                                                    |
|                                                   | Aceptar Cancelar                  | 1                                                                                                    |
| <u><u><u>a</u></u> <u>e</u> <u>z</u> <u>z</u></u> |                                   |                                                                                                    |

## Cheque electrónico

- En ELEGIR MEDIO DE PAGO seleccionamos Cheque Electrónico
- Debemos generar el Cheque Electrónico desde el homebanking del cliente a:
  - MONSANTO ARGENTINA SRL
  - CUIT 30503508725
- Completamos:
  - o Referencia
  - Fecha de emisión
- Click en **PREPARAR**

PAGO

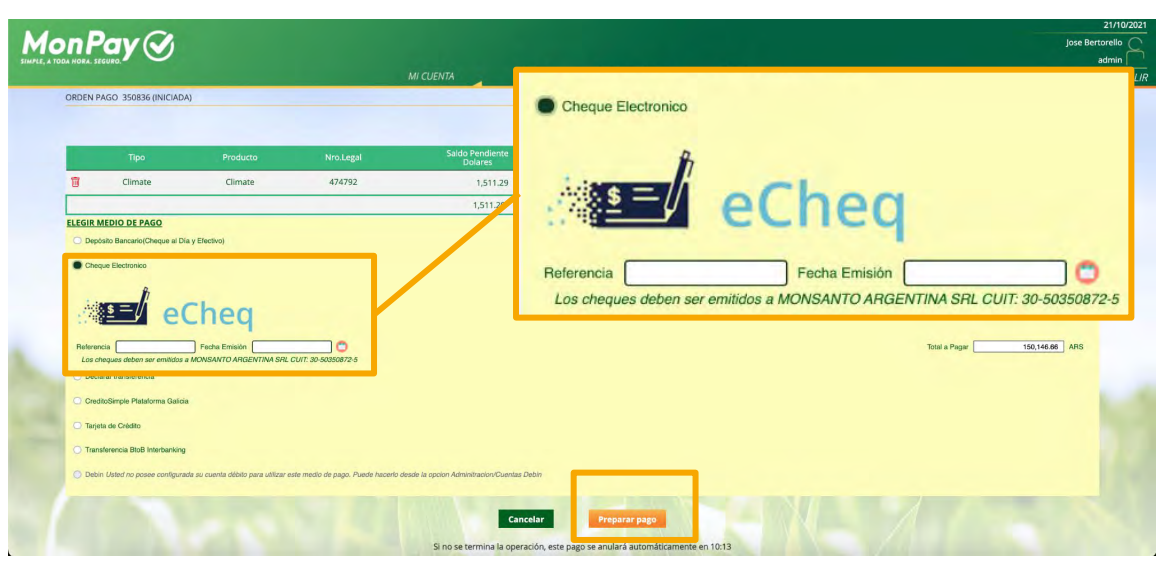

P

• Click en **CONFIRMAR** 

۲

• El proceso ha finalizado

| Тіро                                                | Producto             | Nro.Legal           |                                                             | Monto<br>Dólares | Monto<br>Pesos |    |
|-----------------------------------------------------|----------------------|---------------------|-------------------------------------------------------------|------------------|----------------|----|
| Climate                                             | Climate              | 430160              |                                                             | 482.79 USD       | 44,740.15      | AF |
|                                                     |                      |                     | Total a Pagar                                               | 482.79 USD       | 44,740.15      | AR |
| Adjunto:<br>Nro.eCheque:<br>F. Emisión:<br>Importe: | 2990<br>15/0<br>44,7 | 4/2021<br>40.15 ARS |                                                             |                  |                |    |
| inporte.                                            |                      | L                   | cheques deben ser emitidos a MONSANTO ARGENTINA SRL CUIT: 3 | 30-50350872-5    |                |    |

Adjuntamos el comprobante de Cheque Electrónico haciendo click en el ícono

## Depósito Bancario Cheque al día/Efvo

- En ELEGIR MEDIO DE PAGO seleccionamos Depósito bancario (Cheque al día y Efectivo)
- Seleccionamos el banco en el cual realizaremos el depósito
- Click en **PREPARAR PAGO**
- Click en **CONFIRMAR**

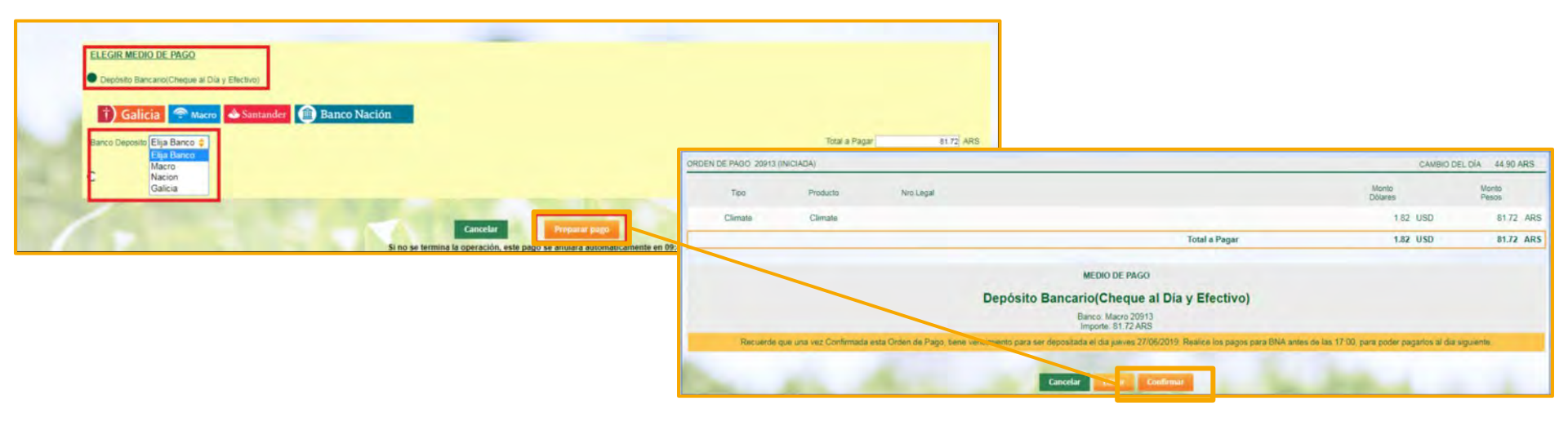

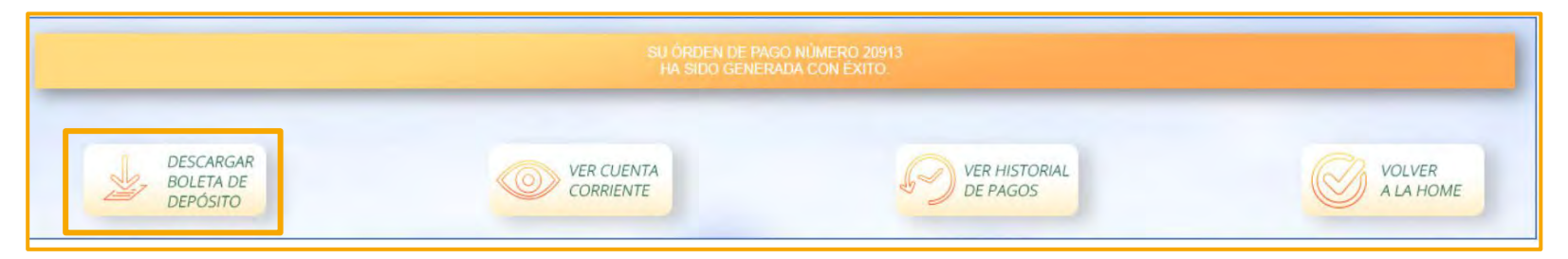

- Descargamos la **BOLETA DE DEPÓSITO**
- La imprimimos y la llevamos al banco para depositar por ventanilla:
  - Cheque al día
  - Efectivo
  - o Débito en cuenta
- El proceso ha finalizado

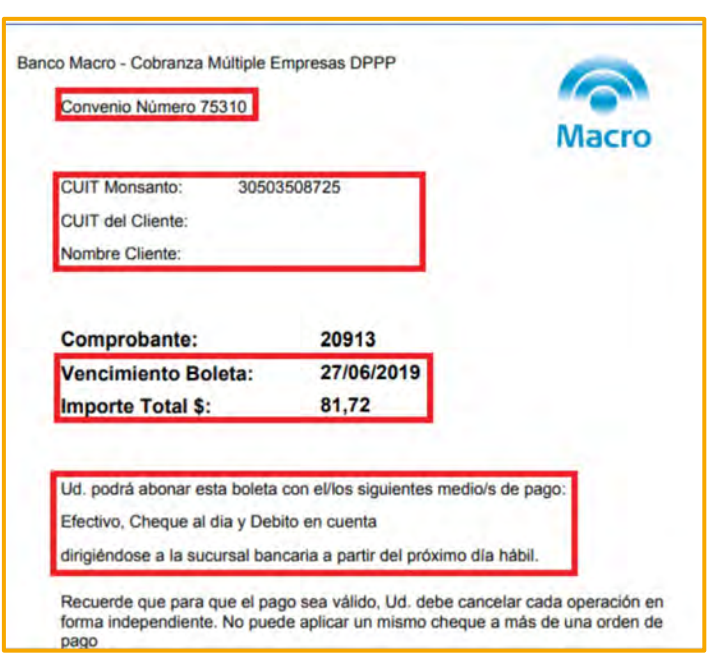

## Crédito Simple Galicia

- En ELEGIR MEDIO DE PAGO seleccionamos Crédito Simple Galicia
- Click en **PREPARAR PAGO**

| Expor  | tar a Excel<br>PAGO 24570 (INICIADA)                 |                             |                        |               |                                 |                          |               | CAMBIO DEL       | DÎA 89.14 ARS  |
|--------|------------------------------------------------------|-----------------------------|------------------------|---------------|---------------------------------|--------------------------|---------------|------------------|----------------|
| CLIEN  | E: FORTIN VEGA SOCIEDA                               | AD ANONIMA CUIT 69206711459 | Núm Cliente 0001803176 |               |                                 |                          |               |                  |                |
|        |                                                      |                             |                        |               |                                 |                          |               |                  | Seleccionar    |
|        | Тіро                                                 | Producto                    | Nro.Legal              |               | Saldo Pendiente<br>Dolares      | Saldo Pendiente<br>Pesos |               | Monto<br>Dólares | Monto<br>Pesos |
| 茴      | Factura                                              | Agroquímicos                | 1040A00492127          | -             | 130.28 USD                      |                          |               | 130.28 USD       | 11,613.16 ARS  |
|        |                                                      |                             |                        |               | 130.28 USD                      |                          | Total a Pagar | 130.28 USD       | 11,613.16 ARS  |
| O Dep  | ósito Bancario(Cheque al Día y<br>titoSimple Galicia | Efectivo)                   |                        |               |                                 |                          |               |                  |                |
| 🗇 Trar | sferencia BtoB Interbanking                          |                             |                        |               |                                 |                          |               |                  |                |
|        |                                                      | 1000                        |                        | Cance         | elar Preparar pa                |                          |               | 100              |                |
|        |                                                      |                             | Si no se term          | ina la operac | ión, este pago se anulará autor | máticamente en 05:49     |               |                  |                |
|        |                                                      |                             |                        |               |                                 |                          |               |                  |                |

Al seleccionar el medio de pago, verás que está pendiente de vinculación.
 Selecciona la opcion 'aqui'

#### CreditoSimple Galicia

Para poder utilizar la opción de pago de CreditoSimple Galicia, debe completar primero el processo de vinculación aquí

#### 2) Revisa y acepta los terminos del servicio

SIMPLE

#### CRÉDITOSIMPLE GALICIA

REGISTRACIÓN PARA CUIT 30692675505

CreditoSimple es la nueva Plataforma de crédito diseñada para pagarle a tus proveedores asociados

Con esta plataforma podés acceder a las mejores tasas y condiciones de mercado

Entrál Consultá tasas y/o simulá tu crédito y pagale a tu proveedor en cuestión de segundos

Armá tu esquema de cuotas que mejor se adapte a tu negocio

#### APROBACIÓN FINAL Y DESEMBOLSO EN TU BANCOI EN TU CUENTAI

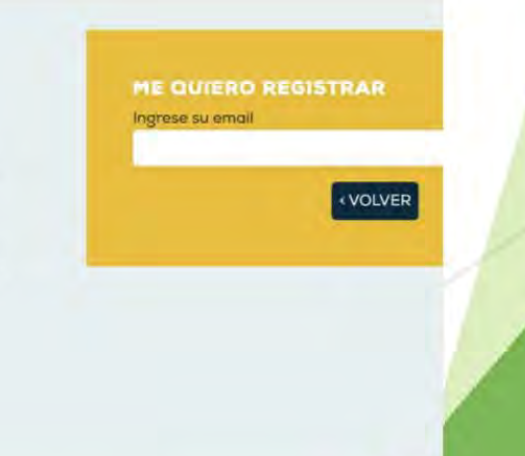

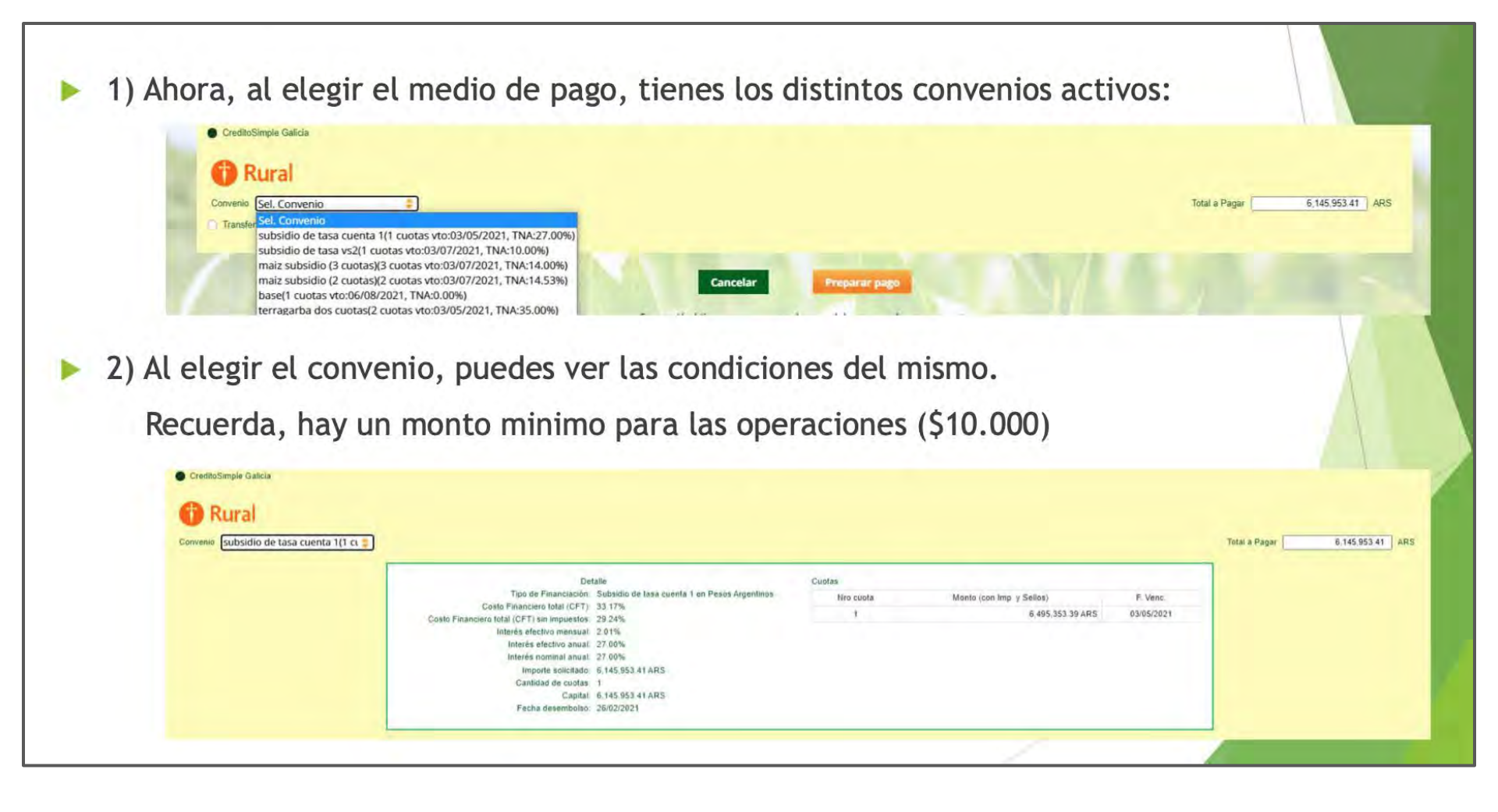

• Aprobá la operación en tu **Homebanking** de **Galicia** 

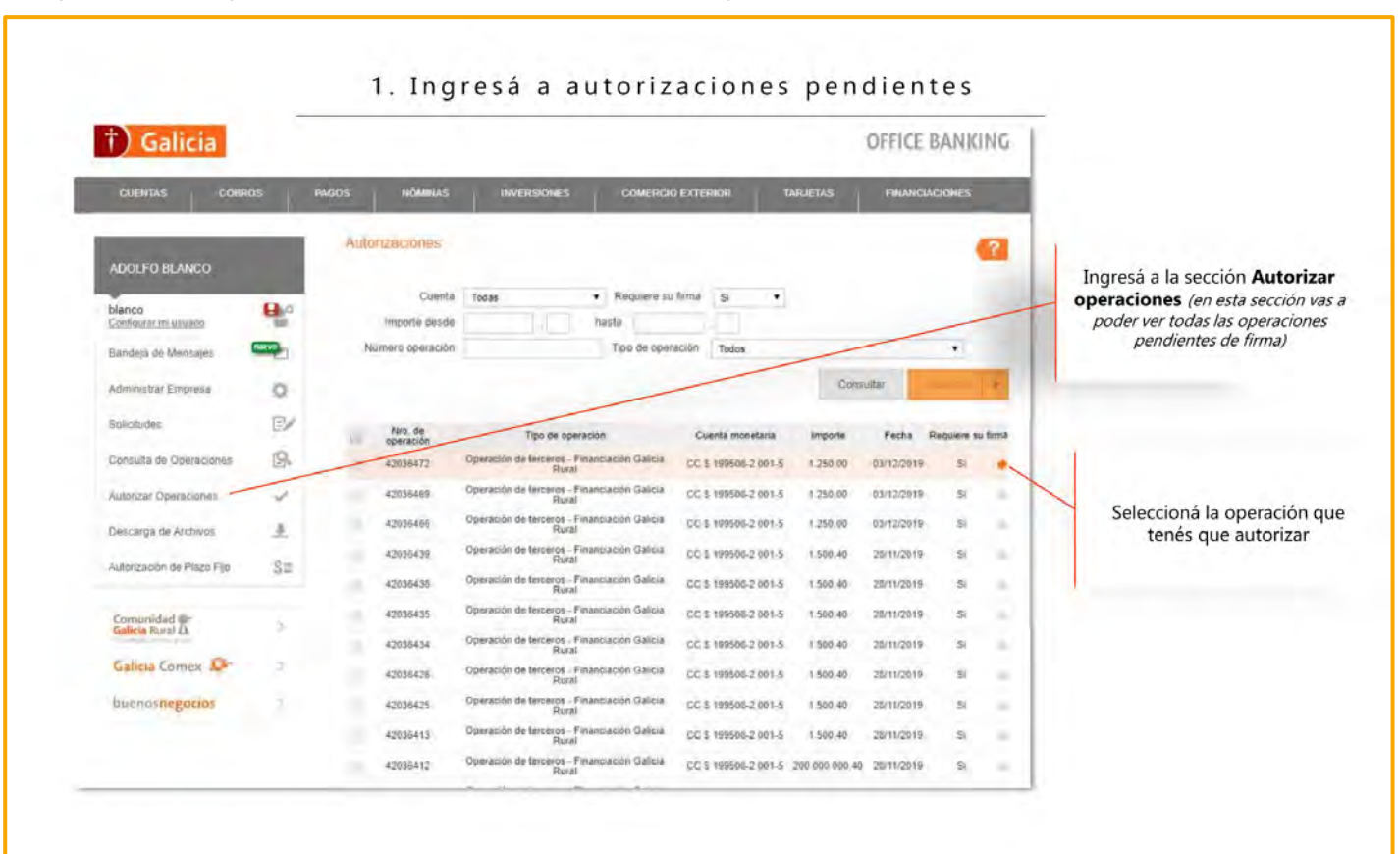

#### 2. Confirmación y aprobación

| Galicia               |     |                                                                                                    | OFFICE BANKING                                     |                         |                                              |
|-----------------------|-----|----------------------------------------------------------------------------------------------------|----------------------------------------------------|-------------------------|----------------------------------------------|
| LENTAS COBRÒS         |     | Roos Nõminas Inversion                                                                                          | ES COMERCIO EXTERIOR TARIETAS HWARCIACIONES        | Υ Y L                   | ()                                           |
| OLFO BLANCO           |     | Operational Office Bassing Comproban                                                                            | res.                                               |                         |                                              |
| 100                   | 40  |                                                                                                    |                                                    | Revisá el detalle de la |                                              |
| Address Literation    | -   | Consulta de Operaciones                                                                                         |                                                    | financiación            |                                              |
| deja de Mensajes      | -23 | Damy de la coloradore                                                                                           |                                                    |                         | Operación autorizada con évitol              |
| ninistrar Empresa     | Ð   | Tipo de operación                                                                                               | Operación de terceros - Financiación Galicia Futal |                         | Toperación autorizada con exito.             |
| mides                 | EV  | Nro. opéración                                                                                                  | 42036191                                           |                         |                                              |
| sulta de Operaciones  | R   | Fecha de solicitud                                                                                              | 02/12/2019 01 35 a.m.                              |                         | Cuenta debitada                              |
|                       |     | Fecha de vencmiento                                                                                             | 04/12/2019                                         |                         | 000001-9 300-5                               |
| rizar Oberaciones     | × . | Estado                                                                                                    | Con Error                                          |                         | Número de operación                          |
| carga dir Archives    | 1   | Country and In                                                                                                  | COR LEEAL LAR D                                    |                         | 0000087394                                   |
| ezación de Plazo Fijo | Sz. | muiorte solicitado                                                                                              | 51.000.06                                          | 1                       | Monto                                        |
|                       |     | Califidad de cuotas                                                                                             | 1                                                  |                         | \$ 1.111,00                                  |
| municiad mo-          |     | Plazo                                                                                                    | 8 Meses                                            | Acoptó los Términos y   |                                              |
| Inia Comes            |     | TNA                                                                                                    | % 30                                               | Acepta los Terminos y   |                                              |
| and a start           |     | TEA                                                                                                    | % 34,488882                                        | condiciones y Aproba    |                                              |
| enasnegocias          |     | impoesto a debitar                                                                                              | \$ 213,83                                          |                         |                                              |
|                       |     | Fecha de Vencimiento                                                                                            | 01/07/2020                                         |                         | LISTO                                        |
|                       |     | Danpfeines                                                                                                    | MONGANTO ADDENTAIS 9 D I                           |                         |                                              |
|                       |     | Cuenta debeo                                                                                                    | CC 3 689113-999-5                                  |                         | Podras consultar tu comprobante ingresando a |
|                       |     | Cuenta credito                                                                                                  | CC349501-105-3                                     |                         | trayer de Office Bunking                     |
|                       |     | lesporte à acestitar                                                                                            | \$ 1,000,06                                        |                         |                                              |
|                       |     | Tipo de pago                                                                                                    | Transferencia Inmediala                            | _                       |                                              |
|                       |     | No. of the second second second second second second second second second second second second second second se |                                                    |                         |                                              |

## Interbanking BtoB

- En ELEGIR MEDIO DE PAGO seleccionamos Transferencia Interbanking BtoB
- Click en **PREPARAR PAGO**

| Mc | on F                                      | Pay 🕑                                                                                                    |                    |                                      | AI CUENTA                         | PAGOS                  | ADMINISTRACION            | AVUDA               |                     |                         | k                | 21/10/2021<br>ose Bertorello<br>admin<br>SAL/R |                        |
|----|-------------------------------------------|----------------------------------------------------------------------------------------------------|--------------------|--------------------------------------|-----------------------------------|------------------------|---------------------------|---------------------|---------------------|-------------------------|------------------|------------------------------------------------|------------------------|
|    | ORDEN                                     | rtar a Excel<br>PAGO 350865 (INICIADA                                                                                                    | 1                  |                                      |                                   |                        |                           |                     |                     | CAMBIO DEL D            | i(A 99.35        | ARS                                            |                        |
|    |                                           | Tipo                                                                                                    | Producto           | Nro.Legal                            | Saldo Pendiente<br>Dolares        |                        | Saido Pendiente<br>Pesos  |                     |                     | Monto<br>Dólares        | Monto<br>Pesos   | nar                                            |                        |
|    | 1                                         | Climate                                                                                                    | Climate            | 474792                               | 1,511.29                          | USD                    |                           |                     |                     | 1,511.29 USD            | 150,146.66       | ARS                                            |                        |
|    | ELEGIR<br>Des<br>Des<br>Des<br>Cre<br>Ter | MEDIO DE PAGO<br>dobio Bancario(Checue al Día<br>sque Dectrorico<br>datar transferencia<br>ditoSimple Plataforma Garicia<br>geta de Crédito<br>naterencia (BoB) Interbanking | y Effectivo)       |                                      |                                   | Para<br>o              | ı utilizar e<br>pción Btc | ste mec<br>B Interl | dio de p<br>oanking | bago, deb<br>g desde tu | és ter<br>I cuer | her ha<br>hta ba                               | bilitada la<br>ncaria. |
|    |                                           | NTERba                                                                                                    | nking <sup>•</sup> | san media de pago. Puede hacerto das | de la opcion Administracion Cluer | itas Debin<br>Cancelar | Preparar page             |                     |                     | Total a Paper           | 150,146.66       | URS                                            |                        |

¿Necesitas una mano? ¡Contactanos!

- Click en **CONFIRMAR**
- Click en **PREPARAR PAGO**

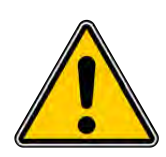

Se generará una orden de pago, la cual deberá ser **aprobada** desde tu **Home Banking** antes de las 18hs del día en el que se realizó la operación. De no confirmar la misma se dará de baja quedando vencida la orden en MonPay.

| Tips         Products         Nno.Legal         Montes<br>Dilarets         Monte<br>Per         Montes<br>Per         Montes<br>Per </th <th>Agustin Tomas</th>                                                                                                    | Agustin Tomas                              |
|----------------------------------------------------------------------------------------------------|--------------------------------------------|
| Climate         Climate         99424626         M8 CUBATA         PAGOS         ADMINISTRACION         A           Total a Pagar         482.79         USD         46,34             Additional Additional Additiona Additina Additional Additional Additinal Additional Additina A                                                                                                    | 104                                        |
| Total a Pegar 482.79 USD 463.44                                                                                                    |                                            |
|                                                                                                    |                                            |
| MEDIO DE PAGO SU DEDIA DE PAGO SU DEDIA DE PAGO NUMERO 2016                                                                                                    |                                            |
| Transferencia BioB Interbanking House House Ho<br>House House House House House House House House House House House House House House House House House House House House House House House House House House House House House House House House House House House House House House House H |                                            |
| ex operador:      • Usted debe continuar en el portal de interbanking para procesar su pago. Usted podrá pagar desde su cuenta 20328463                                                                                                    | 122                                        |
| Estado: Si no se ha ablerto dra ventana para ingresar a interbansing, ventique que Ud. NO tene instalado un software bloqueat<br>botto inferior                                                                                                    | or de pop-up e intente nuevamente desde el |
| mporte: 46,348,13 ARS • Atención: para concluir exitosamente su pago, es importante que NO cierre la ventana de Interbanking hasta terminar to                                                                                                    | do el proceso.                             |
| Becuterá que una vez Confirmada esta Decien de Pago, debe ingresar inservenes encorres la Súb de ingresar inservenes encorres la Súb de ingresar inservenes encorres de la Súb de ingresar encorres encorres encor    |                                            |
|                                                                                                    |                                            |
|                                                                                                    |                                            |
| Si no se termina la operación, este pago se en 0722                                                                                                    | VOLVER<br>A LA HOME SALIR                  |
|                                                                                                    |                                            |
|                                                                                                    |                                            |
|                                                                                                    |                                            |

## Medios de Pago

+

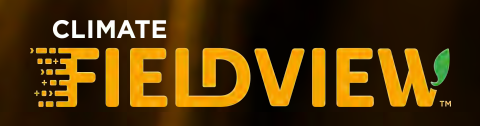

# 1

## Transferencia bancaria

- Elegir el medio de Pago transferencia bancaria.
- Solicitar el CBU al equipo de fieldview. (la transferencia se debe hacer en el momento para evitar diferencias de cambio)
- Colocar el número de referencia de la transferencia, fecha de emision, banco al cual se realizó la transferencia y clickear en preparar pago.

| IR MEDIO DE PAGO                                                             | 482,79 050                                                                             | Total a Pagar                                                                                                    |
|------------------------------------------------------------------------------|----------------------------------------------------------------------------------------|----------------------------------------------------------------------------------------------------|
| Declarar transferencia                                                       |                                                                                        |                                                                                                    |
|                                                                              |                                                                                        |                                                                                                    |
| ferencia Fecha Emisón                                                        | Banco depósito CITI                                                                    | •                                                                                                    |
| Consult <del>a el COU a transferir comunican</del> dote con e <del>l O</del> | <del>200-333-0400 0 via Whatsapp 4</del> 54 9 11 6708-0406 / +54 9 11 6214-8393 de Lui | nes a Viernes de 09 a 18 hs.                                                                                                    |
| Depósito Bancario(Cheque al Día y Efectivo)                                  |                                                                                        |                                                                                                    |
| Cheque Electronico                                                           |                                                                                        |                                                                                                    |
| Candita Cimple Distatement Caliale                                           |                                                                                        |                                                                                                    |
| Creditosimple Platalorna Galicia                                             |                                                                                        |                                                                                                    |
| Tarjeta de Crédito                                                           |                                                                                        |                                                                                                    |
| Transferencia BtoB Interbanking                                              |                                                                                        |                                                                                                    |
|                                                                              |                                                                                        |                                                                                                    |
| Debin Usted no posee configurada su cuenta débito                            | para utilizar este medio de pago. Puede hacerlo desde la orcion Adminitracion          | /Cuentas Debin                                                                                                    |
|                                                                              |                                                                                        |                                                                                                    |
|                                                                              |                                                                                        | ALC: NOT ALL DRIVER DRIVER DRIVE |
|                                                                              | Cancelar                                                                               | Preparar pago                                                                                                    |

- Adjuntar la transferencia
- Confirmar el pago

| Тіро            | Producto      | Nro.Legal               |                                                                        |
|-----------------|---------------|-------------------------|------------------------------------------------------------------------|
| Climate         | Climate       | 428885                  |                                                                        |
|                 |               |                         | Total a Pagar                                                          |
|                 |               |                         | MEDIO DE PAGO                                                          |
| eclarar transfe | erencia       |                         |                                                                        |
| ijunto:         |               |                         |                                                                        |
| eferencia:      | 316           | 6954176                 |                                                                        |
| Emisión:        | 12/           | 04/2021                 |                                                                        |
| anco depósito:  | CIT           | IBANK N.A.              |                                                                        |
| nporte:         | 44,           | 629.11 ARS              |                                                                        |
|                 | Consulta el o | CBU a transferir comuni | candote con el 0800-333-0460 o via Whatsapp +54 9 11 6708-0406 / +54 9 |
|                 |               |                         |                                                                        |

#### CBU: 016888810000600020534 - CITIBANK

#### CBU: 007099902000068911353 - GALICIA

CBU: 072000072000001004586 - SANTANDER RIO

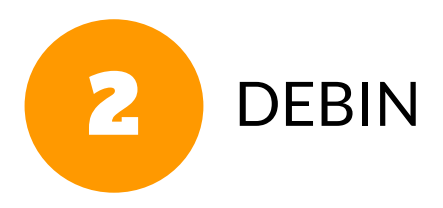

• Vamos a Administración y seleccionamos cuentas DEBIN

|       | PAGO 202282 (INI                                                     | CIADAL                                                        |                               | 7                                          |                        | ADMINISTRACION                   | ADC |
|-------|----------------------------------------------------------------------|---------------------------------------------------------------|-------------------------------|--------------------------------------------|------------------------|----------------------------------|-----|
| JRDEN | FAGU 235262 (IN                                                      |                                                               |                               | /                                          |                        | Datos Personales<br>Cambio Clave | lar |
|       | Тіро                                                                 | Producto                                                      | Nro.Legal                     | Saldo Pendiente Sa<br>Dolares              | ldo Pendiente<br>Pesos | Cuentas Debin                    |     |
| ti di | Climate                                                              | Climate                                                       | 415097                        | 2,128.39 USD                               |                        |                                  | ARS |
|       |                                                                      |                                                               |                               | 2,128.39 USD                               | Total a                |                                  | ARS |
| O Ch  | eque Electronico<br>pósito Bancario(Chequ<br>ansferencia BtoB Interb | ie al Día y Efectivo)<br>anking<br>ntigurada su cuenta débito | para utilizar este medio de p | ago. Puede hacerio desde la opcion Adminit | racion/Cuentas Debin   |                                  |     |
| O Tra | un usieu no pusee cu                                                 |                                                               |                               |                                            |                        |                                  |     |

- Clickear en "Agregar"
- Agregar CBU de la cuenta bancaria donde se va a debitar el importe. Agregar Alias de ese CBU, poner moneda ARS. y hacer clic en la lupita para que busque el banco. En descripcion poner la descripcion que queres que figure en Monpay. Luego hacer clic en Guardar.

|                                                    | MI CUENTA PAGOS ADMINISTRACION AYUDA         | Cuentas Debin<br>Cuentas Debin                                          |
|----------------------------------------------------|----------------------------------------------|-------------------------------------------------------------------------|
| Cuentas Debin                                      | Cliente: 20328481422 - Pedrito SA            | Banco BBVA BANCO FRÂNCES S.A.<br>CBU ANTERESE ISOSCOUETT DO 1           |
| CBU<br>No hay datos                                | Alias Moneda Descripción Banco Sucursal CUIT | Alias Q.<br>Moneda ARS -<br>Descripción BBVA Frances                    |
|                                                    |                                              | Guardar Cancelar                                                        |
|                                                    |                                              | a start water                                                           |
|                                                    |                                              |                                                                         |
| © 2017 Monsanto Argentina S.R.L.   Quedan todos lo | as Derechos reservados                       | © 2017 Monsanto Argentina S.R.L.   Quedan todos los Derechos reservados |

- Una vez guardado, hacer clic en pagos, historial de Pagos para volver al pago que habia generado en principio.
- Hacemos clic en el y nos va a llevar a la confirmación de pago.

|                                                                                                    | MI CUENTA                      | PAGOS                                                             | ADMINISTRACION | AYUDA |
|----------------------------------------------------------------------------------------------------|--------------------------------|-------------------------------------------------------------------|----------------|-------|
| Orden Pago Estado TODOS 🗘 Fecha de OP Desde 11/03/2021 O Pecha de OP Hasta O Numero Legal Tipo Pago TODOS 🗘 | ebin                           | Historial de Pagos<br>Tarjetas<br>Credito Simple TGR<br>Pagos Hoy |                |       |
| Sub Tipo Pago Orden Pago 🖡 Estado Fecha Recibo                                                              | 1/30<br>Cupón Monto Pesos Mo   | 1/1 > 2                                                           | _              |       |
| API Climate 293282 Iniciada 11/03/2021                                                                      | 193,087.54<br>Total 193,087.54 | 2,128.39<br>2,128.39                                              |                |       |
|                                                                                                    |                                |                                                                   |                |       |
| © 2017 Monsanto Argentina S.R.L.   Quedan todos los Derechos reservados                                     | © Copy                         | yright - SDD Latam, Monsanto                                      |                |       |

• Hacemos click en "Confirmar"

| an Dan             | .0           |           |                             |                              |                   |         |                  |           |                | -      |
|--------------------|--------------|-----------|-----------------------------|------------------------------|-------------------|---------|------------------|-----------|----------------|--------|
| TODA HORA. SEGURO. | $\sim$       |           |                             |                              |                   |         |                  |           |                | Pedrit |
|                    |              |           | MI CUENTA PAG               | OS ADMINIST                  | RACION            | AYUDA   |                  |           |                |        |
| Exportar a Excel   |              |           |                             |                              |                   |         |                  |           |                |        |
| ORDEN PAGO 29328   | 2 (INICIADA) |           |                             |                              |                   |         | CAMBI            | O DEL DÍA | 90.72          | ARS    |
| Тіро               | Producto     | Nro.Legal |                             |                              |                   |         | Monto<br>Dólares |           | Monto<br>Pesos |        |
| Climate            | Climate      | 415097    |                             |                              |                   |         | 2,128.39         | USD       | 193,087.54     | ARS    |
|                    |              |           | Total a Pagar               |                              |                   |         | 2,128.39         | USD       | 193,087.54     | ARS    |
|                    |              |           | Si no se termina la operaci | ión, este pago se anulará au | utomáticamente er | n 04:37 |                  |           |                |        |
|                    |              |           |                             |                              |                   |         |                  |           |                |        |
|                    |              |           |                             |                              |                   |         |                  |           |                |        |
|                    |              |           |                             |                              |                   |         |                  |           |                |        |
|                    |              |           |                             |                              |                   |         |                  |           |                |        |

• Elegimos la opción de Debin y luego preparar pago.

| onPay                               | Ì        | -         |                                |                          |                   |                  |                  | Pedrit                        | o SA C    |       |                |         |                  |
|-------------------------------------|----------|-----------|--------------------------------|--------------------------|-------------------|------------------|------------------|-------------------------------|-----------|-------|----------------|---------|------------------|
| Exportar a Excel                    |          | Mi CUEI   | NTA PAGOS                      | ADMINISTR                | ACION AVL         | DA               |                  |                               | SALIR     |       |                |         |                  |
| ORDEN PAGO 293282 (INI              | ICIADA)  |           |                                |                          |                   |                  | CAMBIO DEL DÍA   | 90.72 ARS                     | -         |       |                |         |                  |
| Tipo                                | Producto | Nro Legal | Saldo Pendiente<br>Dolares     | Saldo Pendiente<br>Pesos |                   |                  | Monto<br>Dólares | Seleccionar<br>Monto<br>Pesos |           |       |                |         |                  |
| Climate                             | Climate  | 415097    | 2,128.39 USD                   |                          |                   |                  | 2,128.39 USD     | 193,087.54 ARS                |           |       |                |         |                  |
|                                     |          |           | 2,128.39 USD                   |                          | Total a Pagar     | 2                | 128.39 USD       | 193,087.54 ARS                |           |       |                |         |                  |
| Transferencia BtoB Interb     Debin | anking   | -         |                                |                          | Six               | MonPay           | <b>v</b> Ø       |                               |           |       |                | Lange S |                  |
| Cuenta BBVA Frances                 | ¢        | 10        |                                |                          |                   | _                | -                |                               | MICUENTA  | PAGOS | ADMINISTRACION | AYUDA   |                  |
|                                     |          |           | Cancelar                       | Preparar p               | ago               | Exportar a Excel | 82 (INICIADA)    |                               |           |       |                |         | CAMBIO           |
|                                     | 1.       | Si        | no se termina la operación, es | ite pago se anulará auto | omáticamente en 0 | Тіро             | Producto         | Nro.Legal                     |           |       |                |         | Monto<br>Dólares |
|                                     |          |           | C                              | r                        |                   | Climate          | Climate          | 415097                        |           |       |                |         | 2,128.39         |
| , Hac                               | cemo     | S CIIC €  | en Coni                        | hrmai                    | r.                |                  |                  |                               | Total a F | agar  |                |         | 2,128.39         |
|                                     |          |           |                                |                          |                   |                  |                  |                               |           |       |                |         |                  |

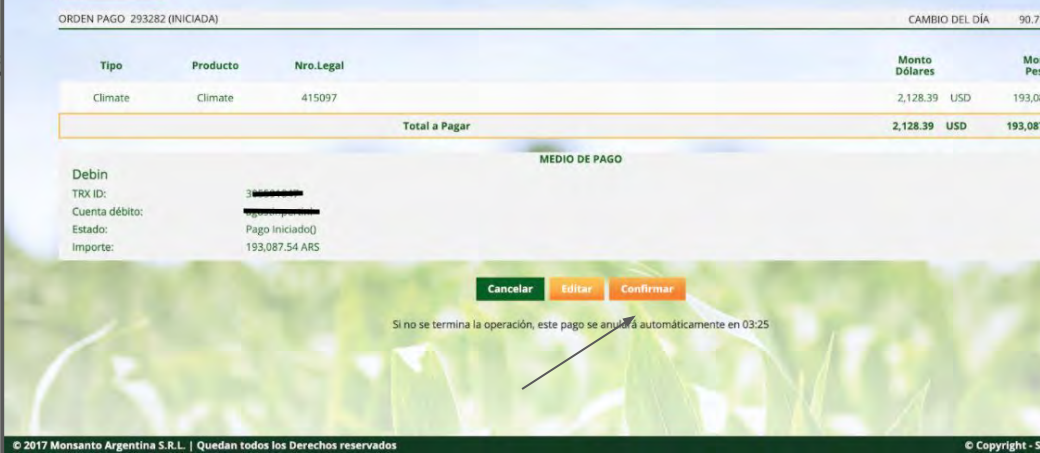

- Hemos generado la Orden de Compra que la misma se va a generar en Debin.
- Ingresamos a nuestro HomeBanking y vamos a DEBIN

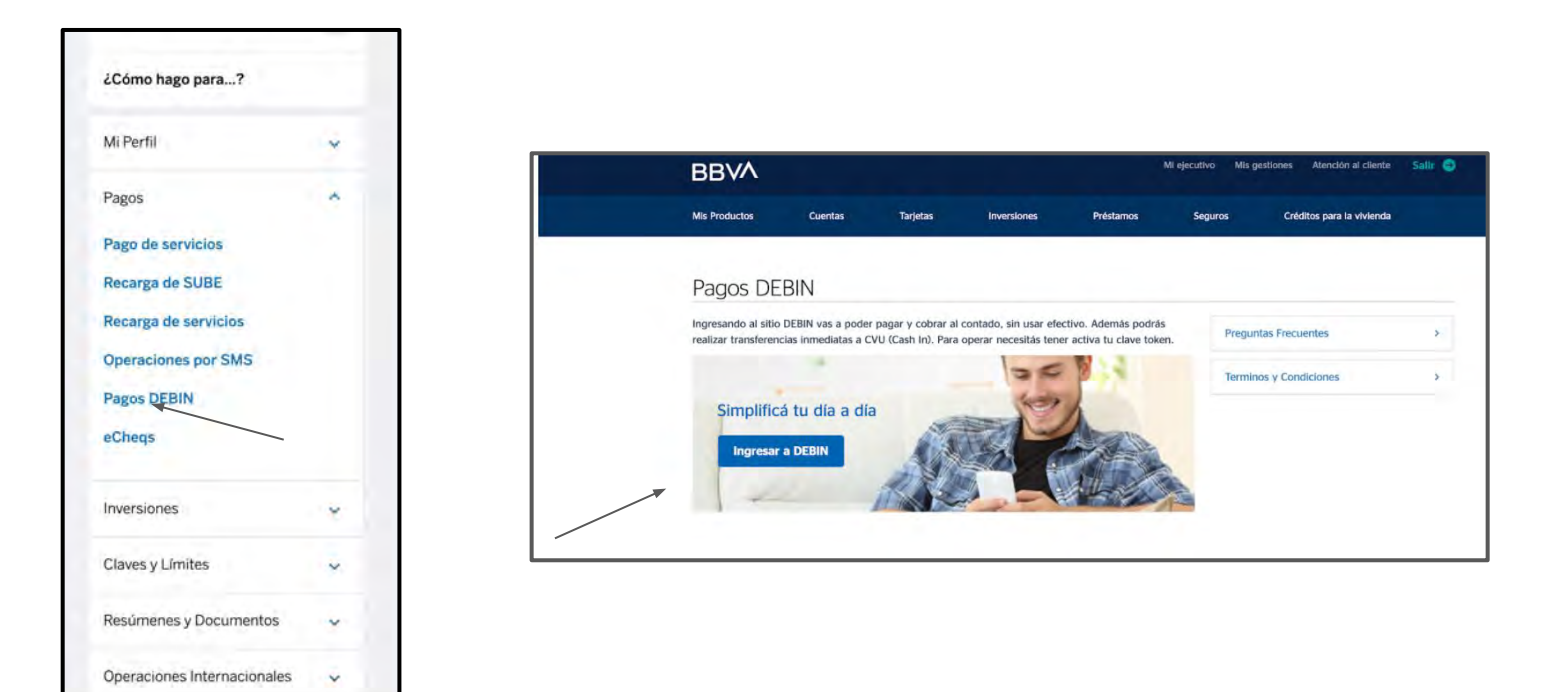

- Clickeamos en "pagar"
- Seleccionamos el Pago para Monsanto Argentina SRL

| DEBIN - Plazo Fijo Web                                                                                                 | Seleccionă el debin que deseas pagar                                           |                                                                                                    |
|----------------------------------------------------------------------------------------------------|--------------------------------------------------------------------------------|----------------------------------------------------------------------------------------------------|
| Bienvenido!<br>Debin PAGAR                                                                                             | MONSANTO ARGENTINA<br>SRL                                                      |                                                                                                    |
| Plazo fijo web AUTORIZAR<br>Para generar un nuevo debin, hacê clîck en el botón Menú en la esquina superior izquierda. | Concepto: FACTURA<br>Fecha Vto: 15/03/2021 23:59<br>Monto: 115.315,00<br>Pagar | DEBIN - Plazo Fijo Web<br>BANCI: IBIVA Frances<br>Cela Ahorra nico Coccoco (Neco<br>Salcula Salcula 2)<br>Batalle:                                                                                        |
|                                                                                                    | MONSANT<br>SRL                                                                 | Tipe: DEBIN<br>Recurrente: No<br>Concepto: FACTURA<br>Concepto: FACTURA<br>Fecha creación: ISO2/2021 846:00<br>Fecha Vite: 15:03/2021 25:50:00<br>Estado: INICIADO<br>Importe: S15:315.00<br>Adicionales: |
|                                                                                                    | Factor and Table                                                               | Número de comprobante: 0<br>Descripción: 3<br>Identificación del compredor: 0<br>Punto de venta: 00/210315/90                                                                                             |

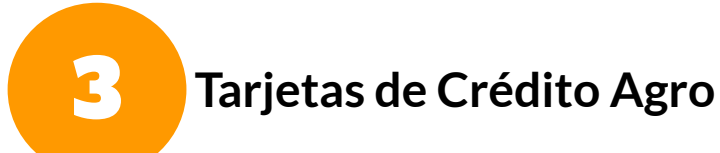

1 - Descargarse la aplicación TOKEN START AGRO: se genera un código numérico que se debe ingresar al momento de realizar la compra en MonPay para aprobar la transacción.

2 - Para habilitarlo se deberá comunicar al (011) 4379-3358 lun a vie de 9hs a 21hs y sab 9hs a 15hs.

3 - Le otorgan una clave y un numero de asociación que debe ingresar por primera vez a la app.

4 - Descargarse la app por Google Play o App Store

5 - Coloca el número de asociación y la clave

6 - Listo! TOKEN activado

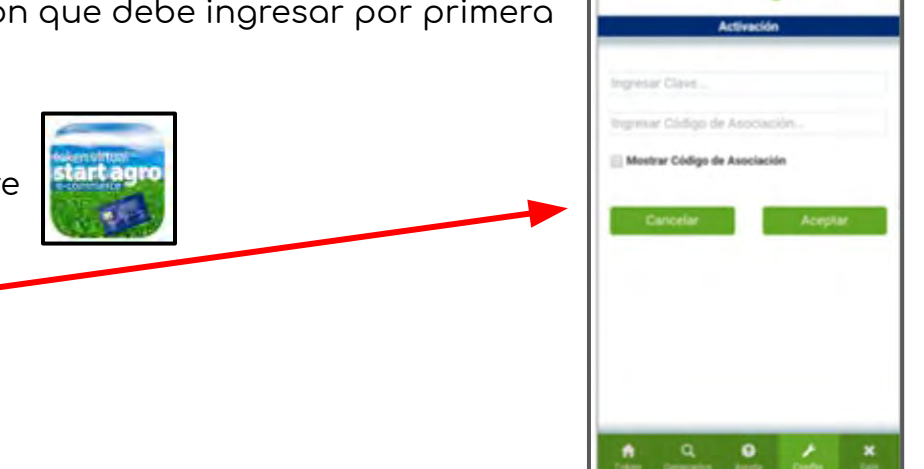

agro

| A HORA, 11CURD                                                      |                      |                                          |               |                  |                                                                                                 |                  |    |
|---------------------------------------------------------------------|----------------------|------------------------------------------|---------------|------------------|-------------------------------------------------------------------------------------------------|------------------|----|
| ORDEN DE PAGO 20751 (INICIADA)                                      |                      |                                          |               | CAMBIO DE        | L DÍA 42.4 ARS                                                                                  |                  |    |
| Tipo Producto                                                       | Nrn.Legat Saldo<br>D | Pendiente Saldo Pendient<br>olares Pesos | e (           | Monto<br>Dólares | Monto<br>Pesas                                                                                  |                  |    |
| Climate Climate                                                     |                      | 1,143.00 USD                             | _             | 1,143.00 USD     | 48,463.20 ARS                                                                                   |                  |    |
|                                                                     |                      | 1,143.00 USD                             | Total a Pagar | 1,143.00 USD     | 48,463.20 ARS                                                                                   |                  |    |
| VISA 🧼 🔤 🛄 (nativa 🚈<br>Tarjeta<br>Elija Banco Seleccione Tarjeta 🛊 |                      |                                          |               |                  | Tarjeta                                                                                         | Colorainte Train | ta |
| Recuerde que una vez Confirmada esta Orden de P                     | pago: tarjetc        | a de crédito                             | 5             |                  | Elija Banco<br>Elija Banco<br>AgroNacion<br>Agrocabal<br>BanCor Visa Agrocabal<br>Santander Rio | gro<br>Visa Agro |    |

| EN DE PAGO 20753   | (INICIADA) |                                          |                                                    | CAMBIO                                                                                                    | DEL DÍA 42 40 ARS      |                                                                                      |
|--------------------|------------|------------------------------------------|----------------------------------------------------|----------------------------------------------------------------------------------------------------|------------------------|--------------------------------------------------------------------------------------|
| Tipo               | Producto   | Nro.Legal                                |                                                    | Monto<br>Dólares                                                                                                | Monto<br>Pesos         |                                                                                      |
| Climate            | Climate    |                                          |                                                    | 2,480.50 USD                                                                                                    | 105,173.20 ARS         |                                                                                      |
|                    |            |                                          | Total a Pagar                                      | 2,480.50 USD                                                                                                    | 105,173.20 ARS         |                                                                                      |
|                    |            | MEDIC                                    | D DE PAGO                                          |                                                                                                    |                        |                                                                                      |
|                    |            | Tarjeta                                  | de Crédito                                         |                                                                                                    |                        |                                                                                      |
|                    |            | Tarjeta. Agrocabal/Contado               | o con financiamiento del Banco                     |                                                                                                    |                        |                                                                                      |
|                    |            | Recuerde que una vez Confirmada esta Ord | len de Pago debe ingresar los datos de la tarjeta. |                                                                                                    |                        |                                                                                      |
|                    |            | Cancelar                                 | ditar Confirmar                                    |                                                                                                    |                        |                                                                                      |
| -                  | ALC: N     | Si no se termina la operación, este p    | ago se anulará automáticamente en 05:28            |                                                                                                    |                        |                                                                                      |
|                    |            |                                          |                                                    | MI CUENTA                                                                                                    | PAGOS ADMINISTR        | ACION AYUDA                                                                          |
|                    |            |                                          |                                                    |                                                                                                    | Total a Pagar \$       |                                                                                      |
|                    | المطمم     |                                          |                                                    | Eacha Cuat                                                                                                    | 1 22/06/2010 \$ (81.72 |                                                                                      |
| -                  | Le da a    | confirmar                                |                                                    | Número do J                                                                                                    |                        |                                                                                      |
|                    |            |                                          |                                                    | Numero de 1                                                                                                    | arjeta                 |                                                                                      |
| -                  | Comple     | ta los datos de la to                    | arjeta                                             |                                                                                                    |                        |                                                                                      |
|                    |            |                                          |                                                    | Nombre *                                                                                                    | ombra -                |                                                                                      |
| agro               |            | - Desde la app gen                       | ieran un                                           | Vencimiento                                                                                                    | • cvc • •              | Token Virtual Agro en este campo.<br>Descargue la aplicación para generar el toki    |
|                    |            | Codigo para coloc                        | ar aqui                                            | MM 🔻                                                                                                    | AAAA • ?               | desde alguno de los siguientes enlaces QR<br>hipervínculos, según su dispositivo sea |
| ledge de ergelsted | (Fleoir F  | -commerce                                |                                                    | Tipo Doc.                                                                                                    | N° Doc.                |                                                                                      |
| 32 778             | (Leegin L  |                                          |                                                    | TakenAnn                                                                                                    |                        |                                                                                      |
|                    |            |                                          |                                                    | Tokenagro                                                                                                    |                        |                                                                                      |
| General Tolen      |            |                                          |                                                    | And Address of the Owner of the Owner of the Owner of the Owner of the Owner of the Owner of the Owner of the O | -0                     | Descarga Descarga iOS                                                                |
|                    |            |                                          |                                                    |                                                                                                    | Aceptar Cancelar       | Android                                                                              |
|                    |            |                                          |                                                    |                                                                                                    |                        |                                                                                      |

1 9 8 2 2

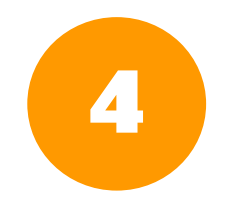

### E-Cheq (cheque electronico)

- 1 Elegir medio de pago E-Cheq o Transferencia
- 2 Se va a visualizar el CUIT DE MONSANTO
- 3 Generar E-cheq desde su Homebanking / Realizar la transferencia desde su Homebanking
- 4 En MonPay colocar la fecha de pago y número de E-cheq generado o número de referencia en caso de transferencia
- 5 Adjuntar comprobante del E-cheq generado/Transferencia realizada

- Generar e-cheq a Monsanto al cuit detallado.
- Colocar el nro de cheque y fecha de emisión (el cheque debe ser al dia) y clickear en preparar pago

| 482.79 USD                                                                                                    | Total a Pagar                  | 482,79 USD    | 44,740.15 ARS |
|----------------------------------------------------------------------------------------------------|--------------------------------|---------------|---------------|
| ELEGIR MEDIO DE PAGO                                                                                                    |                                |               |               |
| O Declarar transferencia                                                                                                    |                                |               |               |
| O Depósito Bancario(Cheque el Día y Efectivo)                                                                                                    |                                |               | -             |
| Cheque Electronico                                                                                                    |                                |               |               |
| eCheq                                                                                                    |                                |               |               |
| Nro.eCheque Fecha Emisión 6                                                                                                    |                                | Total a Pagar | 44,740.15 ARS |
| Los creques deben ser emilitos a MUNSANTO ARGENTINA SHL GUTT: 30/30300522/3                                                                                                    |                                |               |               |
| CreditoSimple Plataforma Galicia     Tarjeta de Crédito     Tarjeta de Crédito     Debin Usted no posee configurada su cuenta débito para utilizar este medio de pago. Puede hacerlo desde la opci | on Adminitracion/Cuentas Debin |               |               |
| Cancelar                                                                                                    | Preparar pago                  |               |               |

- Adjuntar comprobante de e-cheq
- Confirmar el pedido

| Тіро                                                                  | Producto                     | Nro.Legal                               |               | Monto<br>Dólares | Monto<br>Pesos |    |
|-----------------------------------------------------------------------|------------------------------|-----------------------------------------|---------------|------------------|----------------|----|
| Climate                                                               | Climate                      | 430160                                  |               | 482.79 USD       | 44,740.15      | A  |
|                                                                       |                              |                                         | Total a Pagar | 482.79 USD       | 44,740.15      | AR |
| Cheque Electro<br>Adjunto:<br>Nro.eCheque:<br>F. Emisión:<br>Importe: | nico<br>2994<br>15/0<br>44,7 | <b>4</b><br>580<br>14/2021<br>40.15 AR5 |               |                  |                |    |

## Cheque al dia/Efectivo - Boleta de Pago

B

| I - Elegir el banco en el cual va a real    | i Da y Electivo)<br>acto Stantander (<br>izor el | Banco Nación                     | Canc<br>St no se termine to topore | elar Proponar pago<br>ción, este pogo se atuliara automaticamente en 09:42 | Total a Pagar 41.72 ARS                              |                                                  |
|---------------------------------------------|--------------------------------------------------|----------------------------------|------------------------------------|----------------------------------------------------------------------------|------------------------------------------------------|--------------------------------------------------|
| depósito                                    |                                                  |                                  |                                    |                                                                            |                                                      |                                                  |
| depósito                                    | ORDEN 2 PAGO 20913 (                             | INICIADA)                        |                                    |                                                                            | CAMBIO                                               | DEL DÍA 44.90 ARS                                |
| depósito                                    | ORDEN PAGO 20013 (                               | INICIADA)<br>Producto            | Nro Legai                          |                                                                            | CAMBIO D<br>Monto<br>Dótares                         | NeL DÍA 44.90 ARS<br>Monto<br>Pesos              |
| depósito<br>2 - Clickear en "preparar pago" | ORDEN PAGO 20913 (<br>Tipo<br>Climate            | INICIADA)<br>Producto<br>Climate | Nro Legal                          |                                                                            | CAMBIO C<br>Monto<br>Dótares<br>1.82 USD             | DEL DÍA 44.90 ARS<br>Monto<br>Pesos<br>81.72 ARS |
| depósito<br>2 - Clickear en "preparar pago" | ORDES: PAGO 20915 (<br>Tipo<br>Climate           | INICIADA)<br>Producto<br>Climate | Nro Legal                          | Total a Pagar                                                              | CAMBIO D<br>Monto<br>Délares<br>1.82 USD<br>1.82 USD | Monto<br>Pesos<br>81.72 ARS<br>81.72 ARS         |

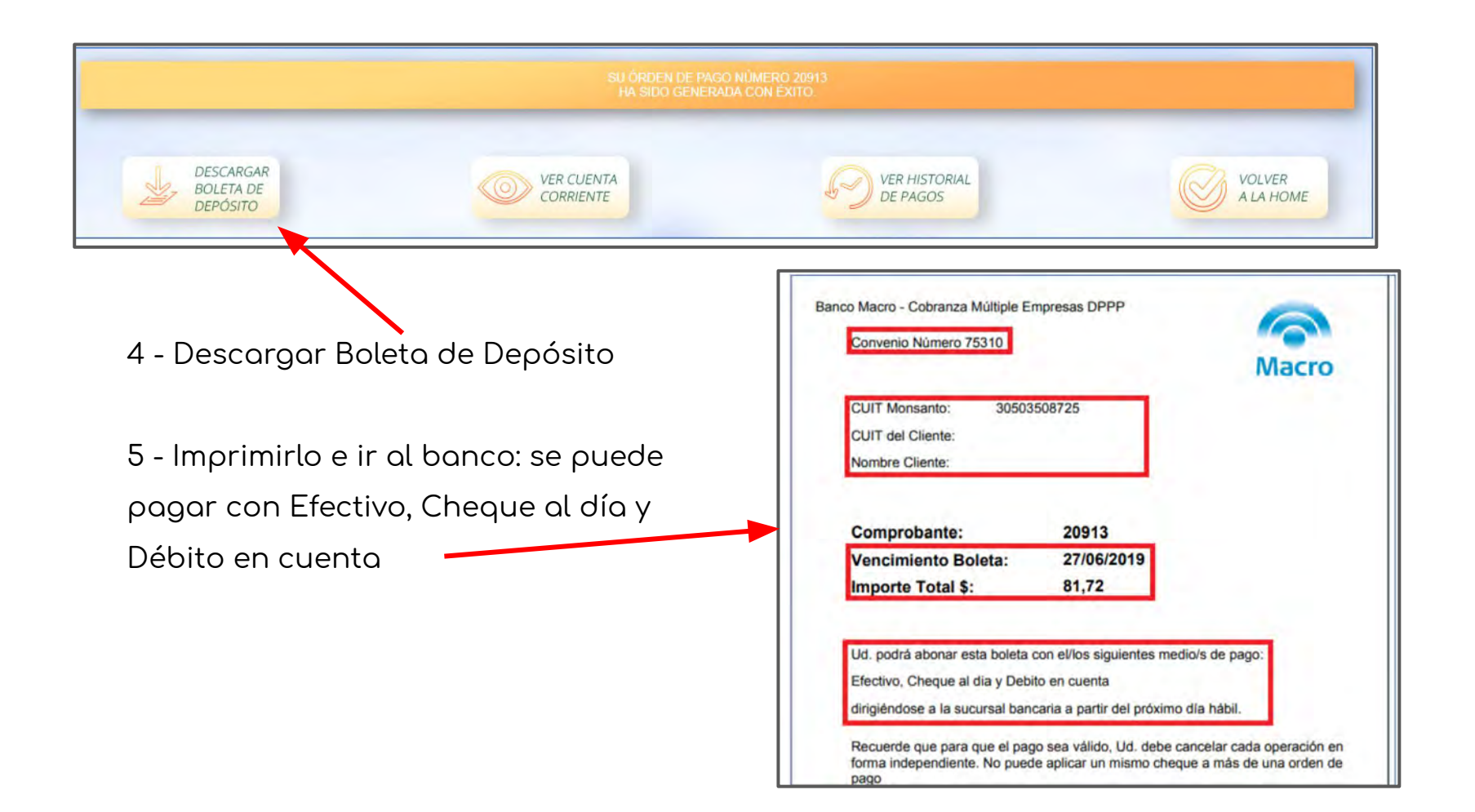

Crédito Galicia Simple

6

| Export   | tar a Excel             |                            |                          |                    |                             |                          |                       |                       |                |
|----------|-------------------------|----------------------------|--------------------------|--------------------|-----------------------------|--------------------------|-----------------------|-----------------------|----------------|
| ORDEN P  | AGO 24570 (INICIADA)    |                            |                          |                    |                             |                          |                       | CAMBIO DEL L          | DÍA 89.14 ARS  |
| CLIENT   | E: FORTIN VEGA SOCIEDAI | D ANONIMA CUIT 69206711459 | Núm Cliente 0001803176   |                    |                             |                          |                       |                       |                |
|          |                         |                            |                          |                    |                             |                          |                       |                       |                |
|          | Тіро                    | Producto                   | Nro.Legal                |                    | Saldo Pendiente<br>Dolares  | Saldo Pendiente<br>Pesos |                       | Monto<br>Dólares      | Monto<br>Pesos |
| 亩        | Factura                 | Agroquímicos               | 1040A00492127            | -                  | 130.28 USD                  |                          |                       | 130.28 USD            | 11,613.16 ARS  |
|          |                         |                            |                          |                    | 130.28 USD                  |                          | Total a Pagar         | 130.28 USD            | 11,613.16 ARS  |
| Cred     | itoSimple Galicia       |                            |                          | Cancelar           | Proparar pa                 |                          | -                     | 10.14                 |                |
| /        |                         |                            | Si no se ter             | rmina la operación | , este pago se anulara auto | maticamente en 05:49     |                       |                       |                |
| Ha<br>op | y un nu<br>eracion      | ievo medio<br>ies con tarj | de pago, o<br>etas de cr | que to<br>édito    | e permi<br>rural de         | te realiz<br>e maner     | ar y auto<br>a mas ef | orizar tus<br>iciente |                |

Al seleccionar el medio de pago, verás que está pendiente de vinculación.
 Selecciona la opcion 'aqui'

#### CreditoSimple Galicia

Para poder utilizar la opción de pago de CreditoSimple Galicia, debe completar primero el processo de vinculación aquí

#### 2) Revisa y acepta los terminos del servicio

SIMPLE

#### CRÉDITOSIMPLE GALICIA

REGISTRACIÓN PARA CUIT 30692675505

CreditoSimple es la nueva Plataforma de crédito diseñada para pagarle a tus proveedores asociados

Con esta plataforma podés acceder a las mejores tasas y condiciones de mercado

Entrál Consultá tasas y/o simulá tu crédito y pagale a tu proveedor en cuestión de segundos

Armá tu esquema de cuotas que mejor se adapte a tu negocio

#### APROBACIÓN FINAL Y DESEMBOLSO EN TU BANCOI EN TU CUENTAI

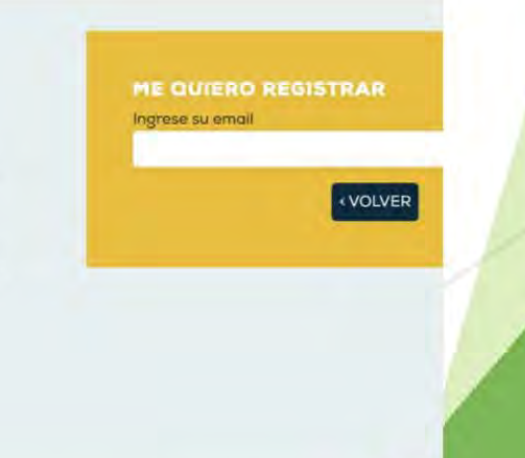

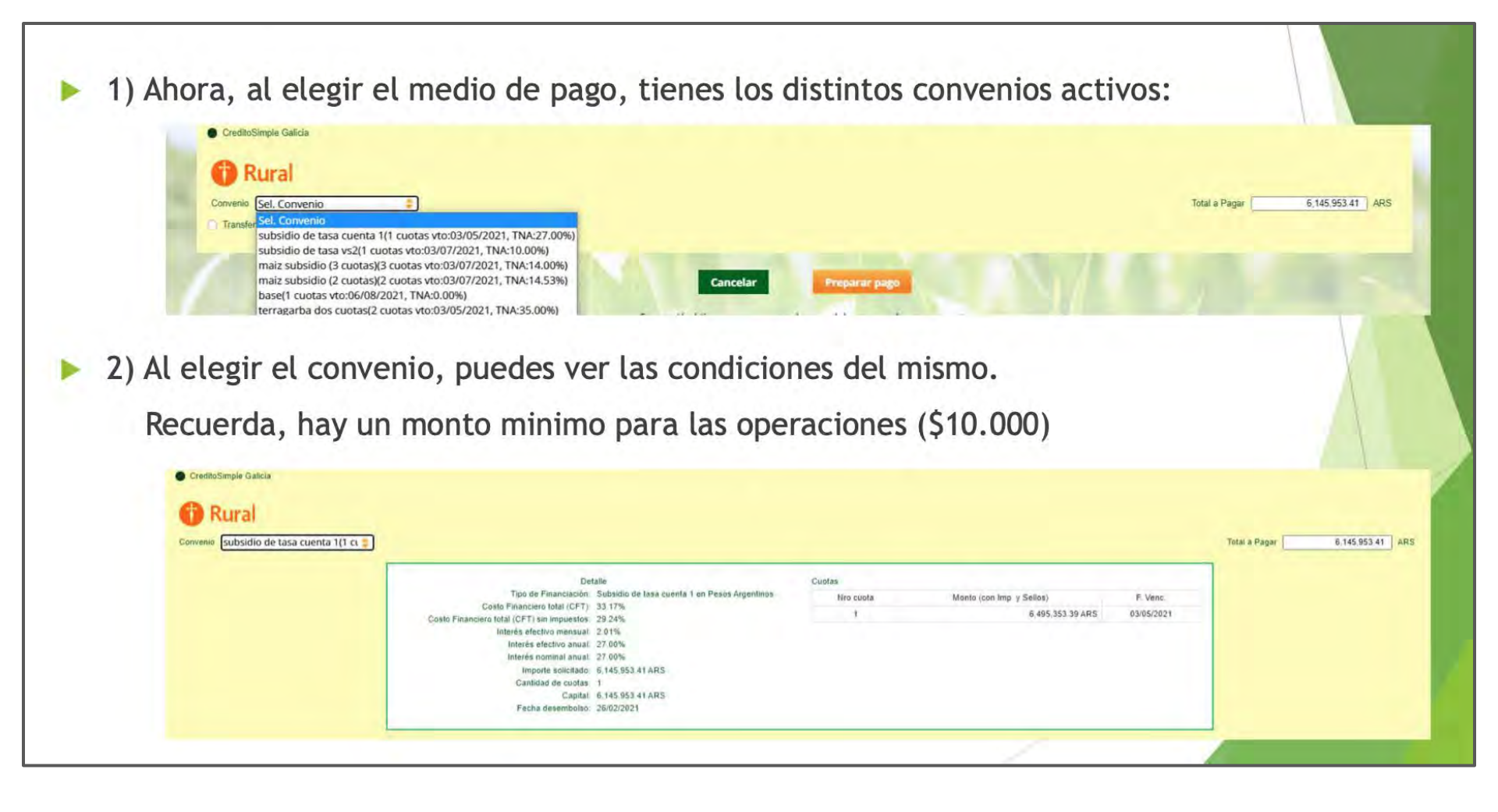

• Aprobar tu operación en el Homebanking de Galicia

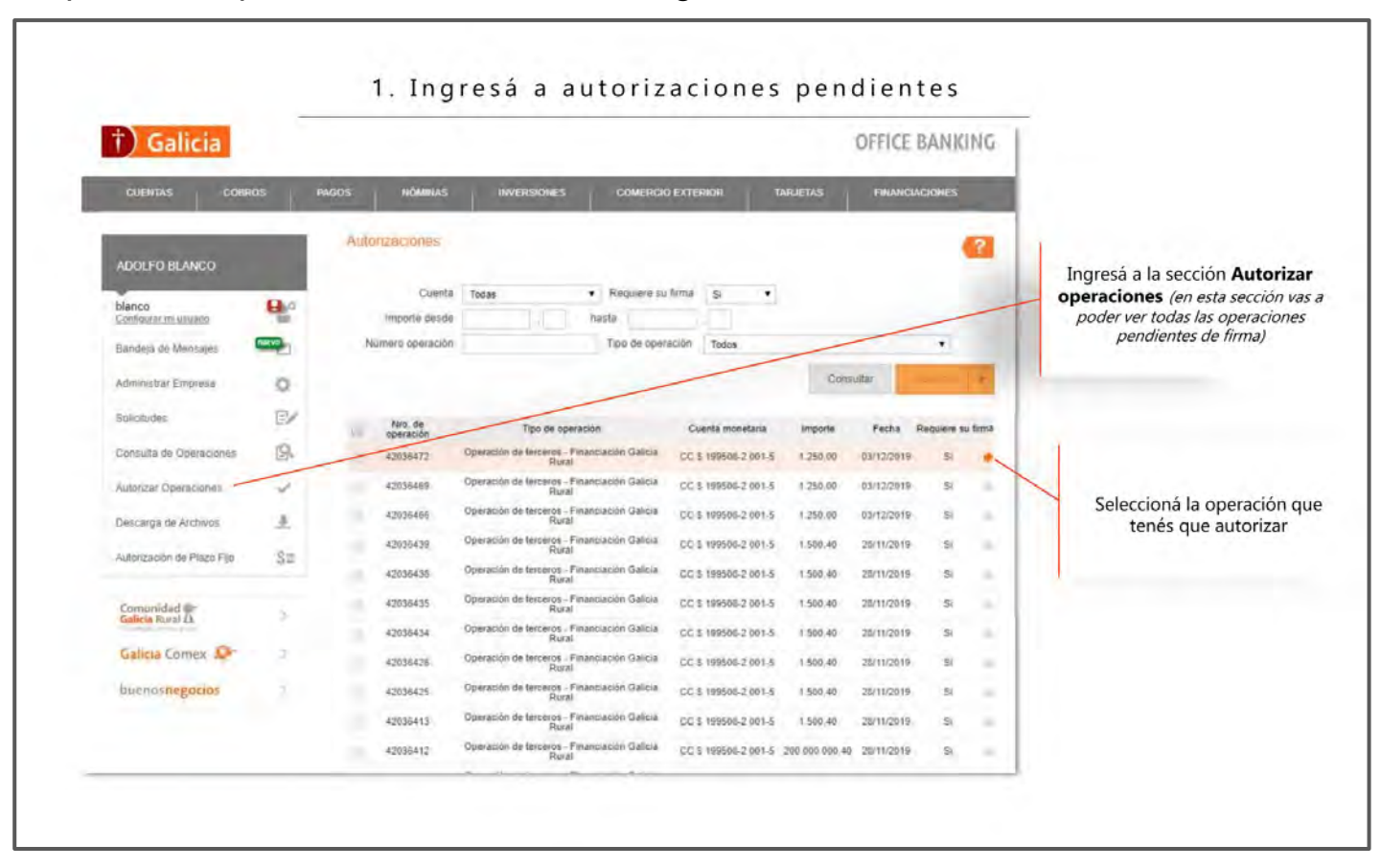

#### 2. Confirmación y aprobación

| Galicia                   |          |                                      |                                        | OFFICE BANKIN          | G    |                       |                                              |
|---------------------------|----------|--------------------------------------|----------------------------------------|------------------------|------|-----------------------|----------------------------------------------|
| JENTAS COBR               | DS   P   | NOMINAS I INVERSIO                   | INES COMERCIO EXTERIOR                 | TARJETAS INANCIACIONES | Y    |                       | $\bigcirc$                                   |
|                           |          | Consultas                            |                                        |                        |      |                       |                                              |
| JU-O BLANCO               |          | Openic cause Office Barming Compress | antes                                  |                        | Roy  | isà el detalle de la  |                                              |
| ice<br>Iguiwr na letuwaia | 40<br>80 | Consulta de Oneraciones              |                                        |                        | inc. | financiación          | $\sim$                                       |
| deja de Mensajes          | -        | Concerns on operationes.             |                                        |                        |      |                       |                                              |
| uninfrar Canadana         |          | Daug de la una serie                 |                                        | Martin and             |      |                       | ¡Operación autorizada con éxito!             |
| and a single stat         | in the   | Tapo de operación                    | Operación de terceros - Financiación ( | Galicia Rufal          |      |                       |                                              |
| dudes                     | EZ       | Fecha de solicitud                   | 02/12/2019 01 35 a.m.                  | /                      |      |                       | Cuenta debitada                              |
| ulta de Operaciones       | 18       | Fecha de vencimiento                 | 04/12/2019                             | /                      | Î.   |                       | 0000661-9 360-5                              |
| szar Öperaciones          | 1        | Eslado                               | Con Error                              | /                      | Ē .  |                       | Número de operación                          |
| arga dir Archives         | 1        | flams to b frameworks                |                                        |                        |      |                       | 0000087394                                   |
| ización de Plans Filo     | C=       | Cuenta credito                       | CC \$ 15501-105-3                      |                        |      | T                     |                                              |
| alab ti saat u            | de.      | importe selicitado                   | \$ 1.000,06                            |                        | -    |                       | Monto<br>\$ 1 111 00                         |
| munidad m                 |          | Cantidad de cuotas                   | 1<br>8 Marser                          |                        | 7    |                       | \$ 1.11,00                                   |
|                           |          | TNA                                  | % 30                                   |                        |      | Aceptá los Términos y |                                              |
| icia Comes 🎶              |          | TEA                                  | % 34,488882                            |                        |      | condiciones y Aprobá  |                                              |
| enconegocios              |          | impoesto a debitar                   | \$ 213,83                              |                        |      |                       |                                              |
|                           |          | Festia de Vencimiento                | 01/07/2020                             | /                      | E .  | 1.1 million (1997)    | LISTO                                        |
|                           |          | A second balla                       |                                        |                        |      |                       |                                              |
|                           |          | Beneficiario                         | MONSANTO ARGENTINA S.R.L.              |                        | -    |                       | Podias consultar tu comprobante increadado a |
|                           |          | Cuenta credito                       | CC 3 089113-999-5                      |                        |      |                       | trayes de Office Backing                     |
|                           |          | lesporte à acceditar                 | \$ 1.000,06                            |                        | -    |                       |                                              |
|                           |          | Tipo de pago                         | Transferencia inmediata                |                        |      |                       |                                              |
|                           |          | Apple Términes y Condicionen         |                                        |                        |      |                       |                                              |
|                           |          | PERCENT OF LOW COMPANY               |                                        |                        |      |                       |                                              |

# 7

### Interbanking BtoB

|                                                                                                    | 30/03/20:<br>Agustin Tomas Pertin<br>admin<br>SAL                                                                                           |                          |                                                 |
|----------------------------------------------------------------------------------------------------|----------------------------------------------------------------------------------------------------|--------------------------|-------------------------------------------------|
| Expertar a Excel<br>Orden PAGO 24757 (NICIADA)                                                                                                    | CAMBIO DEL DÍA. 96.0006 ARS                                                                                                    |                          |                                                 |
| Tipo Producto MinoLegal Saldo Pendiente Saldo Pendiente Pedos<br>dell'es Pedos<br>Climate Climate 999424628 482.79 USD<br>482.72 USD<br>Total & Barer | Seleccionar<br>Monto<br>Dólames Monto<br>Pesso<br>442,279 USD 46,348,13 ABS<br>442,270 USD 46,348,13 ABS                                    |                          |                                                 |
|                                                                                                    |                                                                                                    |                          | 30/03//<br>Agustin Tomas Pertini<br>admini<br>S |
|                                                                                                    | Exportar a Excel ORDEN PAGO 24756 (NICLADA)                                                                                                 | CAMBIO DEL DÍA           | 96.0006 ARS                                     |
| I - Seleccionar el medio de pago, se debera                                                                                                    | Tipo Producto Nro.Legal                                                                                                    | Monto<br>Dólares         | Monto<br>Pesos                                  |
| tener activada en la cuenta bancaria                                                                                                    | Climate Climate 999424626<br>Total a Pagar                                                                                                  | 482.79 USD<br>482.79 USD | 46,348.13 ARS<br>46,348.13 ARS                  |
| personal la funcionalidad BtoB Interbanking.                                                                                                    | Transferencia BtoB Interbanking MIDIO DE PAGO<br>Referencia: 13493002<br>Nro. Operador:<br>Estado: Pago Iniciado<br>Importa:: 46,348,13 ARS |                          |                                                 |
|                                                                                                    | Recuerde que una vez Confirmada esta Orden de Pago, debe ingresar a Interbanking antes de las 18:00 para realizar la                        | ransferencia             |                                                 |

© 2017 Monsanto Argentina S.R.L. | Quedan todos los Derechos re

O Copyright - SDD Latam, Monsanto

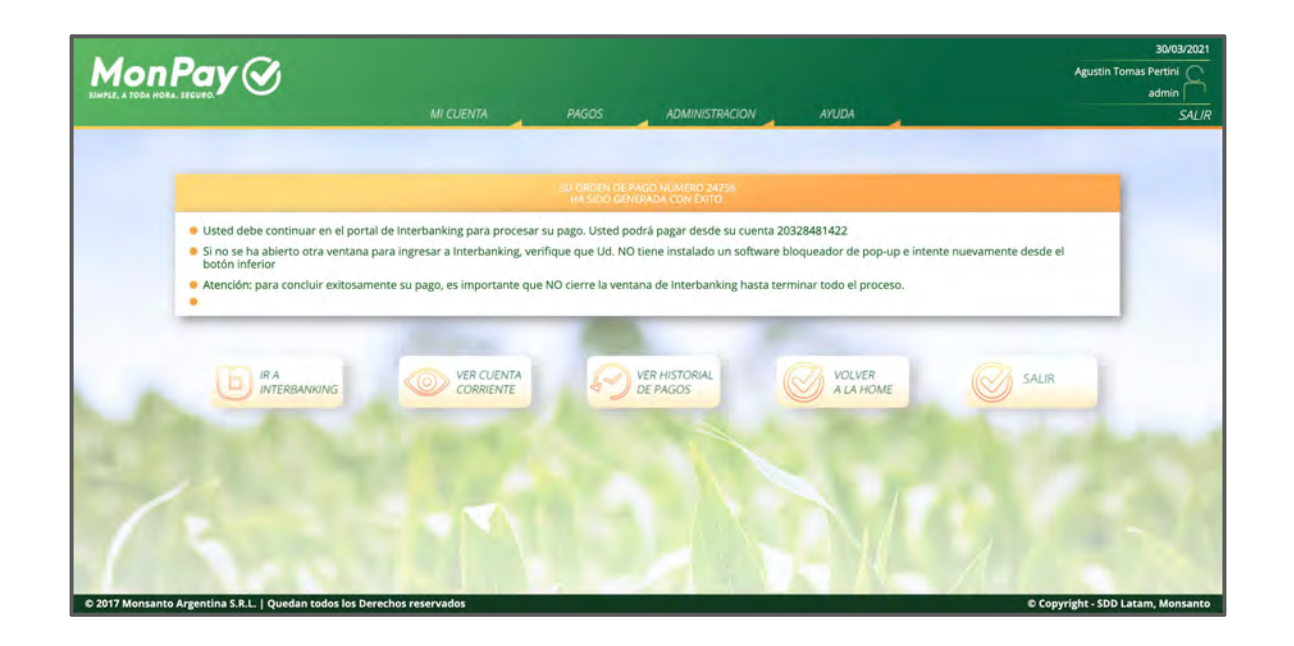

3 - Se generará una orden de pago, la cual deberá aprobar desde su Home Banking antes de las 18hs del día en el que se realizó la operación. De no confirmar la misma se dará de baja quedando vencida la orden en MonPay.